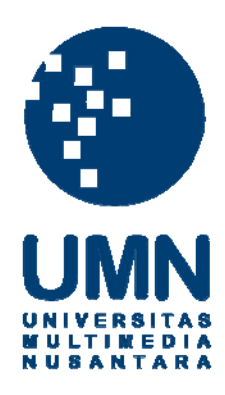

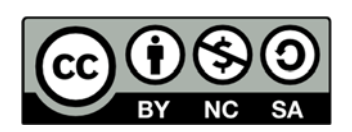

# Hak cipta dan penggunaan kembali:

Lisensi ini mengizinkan setiap orang untuk menggubah, memperbaiki, dan membuat ciptaan turunan bukan untuk kepentingan komersial, selama anda mencantumkan nama penulis dan melisensikan ciptaan turunan dengan syarat yang serupa dengan ciptaan asli.

# **Copyright and reuse:**

This license lets you remix, tweak, and build upon work non-commercially, as long as you credit the origin creator and license it on your new creations under the identical terms.

## **BAB III**

### PELAKSANAAN KERJA MAGANG

### 3.1 Kedudukan dalam Perusahaan

Kerja magang dilakukan di PT. Elmindo Guna Cipta selama 2 bulan penuh yang berlokasi di Jl. Jendral Sudirman Blok AR No. 30, Modernland, Tangerang lantai 3. Bulan pertama penulis melakukan pekerjaan sebagian penginputan data yang membantu perusahaan untuk menginput data penjualan perumahan Mega Lestari selama tahun 2011-2013. Selama sebulan penulis juga mempelajari proses penjualan yang dilakukan untuk Mega Lestari dan prosedur yang harus dipenuhi oleh konsumen untuk melakukan pembelian. Cara pembayaran yang dapat dilakukan oleh konsumen ada 3 (Tiga) cara, yaitu:

- KPR 10 %
- Cash Bertahap (Maksmal 1 Tahun)
- Cash Keras (3 Bulan)

Penulis mempelajari cara yang dilakukan untuk menghitung tanah sisa, setelah konsumen melakukan transaksi pembelian yaitu pertama-tama lihat catatan tentang klasternya menurut bulan yang ditentukan, kemudian lihat luas rumah berdasarkan catatan dikurangi luas ditabel dikali harga jual. *Booking Fee* adalah bukti bahwa konsumen jadi membeli rumah, tetapi ada juga yang batal, jika batal dari pihak konsumen biaya *booking fee* nya hangus atau tidak dikembalikan, tetapi

jika pembelian batal dikarenakan proses KPR tidak diterima oleh bank maka *booking fee* nya dikembalikan karena bukan keinginan konsumen.

Setelah 4 minggu mengenal perusahaan dan telah melakukan pengimputan data, *General Manager* meminta penulis untuk menjabat sebagai *web developer*, yang bekerja untuk membangun sebuah *website* yang bergerak dalam bidang properti, agar perusahaan PT. Elmindo Guna Cipta dapat eksis didunia maya dan akan mengembangkan promosi perumahan Mega Lestari. Sebelumnya perusahaan telah melakukan *posting* untuk mempromosikan Mega Lestari melalui blog-blog yang dapat dicari di *Google*, tetapi untuk memberikan kemudahan dan kenyamanan konsumen maka *General Manager* memutuskan untuk membuat *website* sendiri, karena dengan dibangunnya *website*, perusahaan akan mendapatkan banyak keuntungan dengan semakin dikenalnya nama Mega Lestari dikalangan masyarakat luas dan juga informasi yang diberikan akan lebih lengkap jika memiliki *website* sendiri.

### **3.2 Uraian Tugas yang Dilakukan**

### **3.2.1 Pengimputan Data**

Data Entry atau pengimputan data merupakan sebuah pekerjaan sederhana yang dilakukan dengan memindahkan data-data penjualan ke dalam *software* yang telah tersedia yaitu *Microsoft Excel*, tujuan dilakukannya pengimputan data kedalam *Microsoft Excel* adalah untuk berjaga-jaga apabila laporan dan bukti manual hilang atau rusak sehingga tidak bisa dibaca lagi, sehingga dilakukan *back up* kedalam komputer. Jika data di *input* kedalam komputer sendiri akan lebih aman dan mengurangi persentase kehilangan data, karena data-data tersebut sangat penting.

| 1            |                |                 |                 |             |               |              |              |                   |               |              |            |
|--------------|----------------|-----------------|-----------------|-------------|---------------|--------------|--------------|-------------------|---------------|--------------|------------|
| Costumer     | AILING         |                 |                 |             |               |              |              |                   |               |              |            |
| Perumahan    | ALEXANDRITE    |                 |                 |             |               |              |              |                   |               |              |            |
| Kompleks     | A3 NO 7 /67/84 |                 | CAS             | H BERTA     | НАР           |              |              | Perinc            | ian Pembayara | n DP         |            |
| Teened       | Harra Scal 2   | Haras Daaliaasi | Tananal         | Booking Fee |               | DP           |              | Tanggal           | DP Ke-        | Jumlah       | PPN        |
| ranggar      | narga juai 2   | narga Realisasi | ranggar         |             | Uang Muka 10% | BPHTB        | Biaya KPR    | 09 Nopember 2011  | DP 1 (BCA)    | Rp12,252,000 | 87,121,000 |
| 18 Juli 2011 | Rp388,500,000  | Rp386,500,000   | 24 Oktober 2011 | Rp2,000,000 | Rp38,650,000  | Rp14,660,000 | Rp20,000,000 | 13 Desember 2011  | DP 2 (BCA)    | Rp12,252,000 |            |
|              |                |                 |                 | Closing Fee |               |              |              | 13 Januari 2012   | DP 3 (BCA)    | Rp12,252,000 |            |
|              |                |                 | 26 Oktober 2011 | Rp1,000,000 |               | Total        | Rp73,310,000 | 13 Februari 2012  | DP 4 (BCA)    | Rp12,252,000 |            |
|              |                |                 |                 |             |               |              |              | 09 Maret 2012     | DP 5(BCA)     | Rp12,252,000 |            |
|              |                |                 |                 |             |               |              |              | 09 April 2012     | DP 6(BCA)     | Rp12,252,000 |            |
|              |                |                 |                 |             |               |              |              | 09 Juli 2012      | DP 7(BCA)     | Rp13,609,000 |            |
|              |                |                 |                 |             |               |              |              | 10 Agustus 2012   | DP 8 (BCA)    | Rp13,609,000 |            |
|              |                |                 |                 |             |               |              |              | 11 September 2012 | DP 9 (BCA)    | Rp13,609,000 |            |
|              |                |                 |                 |             |               |              |              | 12 Oktober 2012   | DP 10 (BCA)   | Rp13,609,000 |            |
|              |                |                 |                 |             |               |              |              | 09 Nopember 2012  | DP 11 (BCA)   | Rp13,609,000 |            |
|              |                |                 |                 |             |               |              |              | 11 Desember 2012  | DP 12(BCA)    | Rp13,609,000 |            |
|              |                |                 |                 |             |               |              |              | 15 Januari 2013   | DP 13(BCA)    | Rp13,609,000 |            |
|              |                |                 |                 |             |               |              |              | 25 Februari 2013  | DP 14(BCA)    | Rp13,609,000 |            |
|              |                |                 |                 |             |               |              |              | 11 Maret 2013     | DP 15(BCA)    | Rp13,609,000 |            |
|              |                |                 |                 |             |               |              |              | 16 April 2013     | DP 16 (BCA)   | Rp13,609,000 |            |
|              |                |                 |                 |             |               |              |              | 13 Mei 2013       | DP 17 (BCA)   | Rp15,242,000 |            |
|              |                |                 |                 |             |               |              |              | 10 Juni 2013      | DP 18 (BCA)   | Rp15,242,000 |            |
|              |                |                 |                 |             |               |              |              | 13 Agustus 2013   | DP 19 (BCA)   | Rp15,242,000 | 1          |
|              |                |                 |                 |             |               |              |              | 05 September 2013 | DP 20 (BCA)   | Rp15,242,000 | 1          |
|              |                |                 |                 |             |               |              |              | 12 September 2013 | DP 21 (BCA)   | Rp15,242,000 | 1          |
|              |                |                 |                 |             |               |              |              |                   |               |              |            |
|              |                |                 |                 |             |               |              |              |                   |               |              |            |

### Gambar 3.1 Data Pembayaran Kas Bertahap

Kas bertahap dilakukan dengan cara mengangsur langsung ke Mega Lestari, bisa dilakukan pembayaran sebanyak 3 kali, 6 kali, 12 kali sampai 60 kali. Mega Lestari memberikan waktu maksimal untuk pembayaran kas bertahap selama 1(Satu) tahun. Kas bertahap biasa dilakukan oleh *pelanggan* jika ada pelanggan yang tidak lolos KPR, dan juga bagi pelanggan tidak ingin susah dalam proses KPR akan langsung memiih kas bertahap. Keuntungan kas bertahap adalah tanpa provisi, tanpa biaya admin, biaya pajak-pajak bisa dimasukkan kedalam harga, tanpa verifikasi data dan lain-lain. Untuk membeli dengan cara KPR, pelanggan harus mempersiapkan dana antara 10% sampai 30% uang muka ditambah kisaran 7% untuk biaya administrasi KPR ditambah pajak-pajaknya. Untuk membeli dengan kas bertahap, dana yang disiapkan di awal tidak banyak.

| Costumer         | HILMAN SURYADI |                 |               |                            | KPR 10 %      |              |              |                                   |                          |                              |                                     |
|------------------|----------------|-----------------|---------------|----------------------------|---------------|--------------|--------------|-----------------------------------|--------------------------|------------------------------|-------------------------------------|
| Perumahan        | ALEXANDRITE    |                 |               |                            |               |              |              |                                   |                          |                              |                                     |
| Kompleks         | A3 NO 9/67/84  |                 |               |                            |               |              |              | Perinc                            | ian Pembayarar           | 1 DP                         | Maksimal Kendit                     |
|                  | Haras ind A    | Havan Daakaasi  | Tananal       | <b>Booking Fee</b>         | DP            |              |              | Tanggal                           | DP Ke-                   | Jumlah                       | Plaksillal Meuk                     |
|                  | naiya juai 4   | naiya nealisasi | ranyyar       |                            | Uang Muka 10% | BPHTB        | Biaya KPR    | 30 April 2012                     | DP1 (BCA)                | Rp10,000,000                 | Rp20,000,000                        |
| 06 Februari 2012 | Rp400,500,000  | Rp398,500,000   | 19 Maret 2012 | Rp2,000,000                | Rp39,850,000  | Rp15,205,000 | Rp20,000,000 | 29 Mei 2012                       | DP 2 (BCA)               | Rp10,000,000                 |                                     |
|                  |                |                 |               |                            |               |              |              | and these                         | and beauti               |                              | D I/ Is                             |
|                  |                |                 |               | Closing Fee                |               |              |              | 03 Juni 2012                      | DP 3 (BCA)               | Rp10,000,000                 | Persetujuan Kredit                  |
|                  |                |                 |               | Closing Fee<br>Rp1,000,000 |               | Total        | Rp75,055,000 | 03 Juni 2012<br>27 September 2012 | DP 3 (BCA)<br>DP 4 (BCA) | Rp10,000,000<br>Rp10,000,000 | Persetujuan Kredit<br>Rp358,650,000 |

### Gambar 3.2 Data Pembayaran KPR 10%

Pembayaran dengan KPR, pengertian KPR sendiri adalah KPR merupakan singkatan dari Kredit Pemilikan Rumah. Ini adalah fasilitas untuk membeli rumah dengan kredit pada bank. Prinsip KPR adalah membiayai terlebih dahulu biaya pembelian atau pembangunan rumah, dan dana untuk membayar balik dilakukan dengan cicilan tersebut. KPR dapat dilakukan setelah tersedia dana sekitar 30% sampai 40% dari harga rumah, tergantung dari kebijakan bank. Sebelum KPR disetujui, pembeli akan diminta untuk melengkapi persyaratan untuk mengambil KPR, diantaranya adalah: fotokopi KTP pemohon, surat nikah atau cerai bila sudah menikah atau cerai, Kartu Keluarga, Surat keterangan WNI (untuk WNI keturunan), Slip gaji atau akta perusahaan atau izin profesi, Surat keterangan dari tempat bekerja, dokumen kepemilikan bagunan (SHM,IMB, PBB), rekening tabungan.

| Costumer      | FAUZI                                               |                                              |                                |                                           |                               |                |                            | L             | 1              |               |                 |
|---------------|-----------------------------------------------------|----------------------------------------------|--------------------------------|-------------------------------------------|-------------------------------|----------------|----------------------------|---------------|----------------|---------------|-----------------|
| Perumahan     | ALEXANDRITE                                         |                                              | Cas                            | sh Ke                                     | ras                           |                |                            |               |                |               |                 |
| Kompleks      | A1 NO 5/67/140                                      |                                              |                                |                                           |                               |                |                            | Peri          | ncian Pembayar | an DP         | Maksimal Kredit |
| langgal       | Harga jual 1V                                       | Harga jual 111 Harga Kealisasi               |                                | Booking Fee                               | NP                            |                |                            | Tanggal       | DP Ke-         | Jumlah        |                 |
|               |                                                     | Harga Koalicaci                              | Innaan                         | -                                         |                               |                |                            | 33            |                |               |                 |
| ranggar       | narga juar iv                                       | Harga Realisasi                              | l anggal                       |                                           | Uang Muka 10%                 | BPHTB          | Biaya KPR                  | 12 April 2013 | DP 1 (BCA)     | Rp298,700,000 | Rp463,500,000   |
| 15 April 2013 | Rp520,000,000                                       | Rp515,000,000                                | l anggal<br>19 Maret 2013      | Rp5,000,000                               | Uang Muka 10%<br>Rp51,500,000 | BPHTB          | Biaya KPR                  | 12 April 2013 | DP 1 (BCA)     | Rp298,700,000 | Rp463,500,000   |
| 15 April 2013 | Rp520,000,000<br>TANAH LEBIH 56 m2                  | Harga Healisasi<br>Rp515,000,000<br>92400000 | l anggal<br>19 Maret 2013      | Rp5,000,000<br>Closing Fee                | Uang Muka 10%<br>Rp51,500,000 | BPHTB          | Biaya KPR                  | 12 April 2013 | DP 1 (BCA)     | Rp298,700,000 | Rp463,500,000   |
| 15 April 2013 | Rp520,000,000<br>TANAH LEBIH 56 m2                  | Harga Healisasi<br>Rp515,000,000<br>92400000 | 19 Maret 2013<br>03 April 2013 | Rp5,000,000<br>Closing Fee<br>Rp2,000,000 | Uang Muka 10%<br>Rp51,500,000 | BPHTB<br>Total | Biaya KPR<br>Rp143,900,000 | 12 April 2013 | DP 1 (BCA)     | Rp298,700,000 | Rp463,500,000   |
| 15 April 2013 | Rp520,000,000<br>TANAH LEBIH 56 m2                  | Harga Healisasi<br>Rp515,000,000<br>92400000 | 19 Maret 2013<br>03 April 2013 | Rp5,000,000<br>Closing Fee<br>Rp2,000,000 | Uang Muka 10%<br>Rp51,500,000 | BPHTB<br>Total | Biaya KPR<br>Rp143,900,000 | 12 April 2013 | DP 1 (BCA)     | Rp298,700,000 | Rp463,500,000   |
| 15 April 2013 | Rafga juar iu<br>Rp520,000,000<br>TANAH LEBIH 56 m2 | Harga Healisasi<br>Rp515,000,000<br>92400000 | 19 Maret 2013<br>03 April 2013 | Rp5,000,000<br>Closing Fee<br>Rp2,000,000 | Uang Muka 10%<br>Rp51,500,000 | BPHTB<br>Total | Biaya KPR<br>Rp143,900,000 | 12 April 2013 | DP 1 (BCA)     | Rp298,700,000 | Rp463,500,000   |

Gambar 3.3 Data Pembayaran Kas Keras

Pembelian rumah secara tunai atau kas Keras bagi yang mempunyai modal cukup untuk membeli rumah tinggal sangatlah menguntungkan pembayaran melalui kas keras tidak dikenakan bunga dan biasanya berhadiah. Hadiah-hadiah biasanya termasuk motor, kulkas, atau diskon. Pembelian melalui kas keras lebih meringankan karena tidak dikenakan beban pembayaran seperti lainnya, dan biasanya pembayaran tipe kas keras tidak melebihi 3 kali pembayaran, memberikan pemilik lebih banyak waktu untuk menikmati tempat tinggalnya.

### 3.2.2 Web Developer

Web Developer merupakan pekerjaan kedua yang dilakukan oleh penulis di PT.Elmindo Guna Cipta pada bulan kedua. Untuk pembangunan *website* tersebut pertama-tama meminta persetujuan dari Direktur PT.Elmindo Guna Cipta dan menunggu pencairan dana dari bagian keuangan untuk membeli *domain* dan *hosting. Website* tersebut nantinya akan dipublikasikan ke pengguna dan calon pengguna agar Mega Lestari lebih dikenal dan memberikan kemudahan untuk calon *pelanggan* mencari informasi rumah atau properti di daerah Kota Tangerang. Tahap pertama yang dilakukan untuk membuat atau membangun sebuah *website* yaitu dengan memilih nama *domain* yang cocok untuk digunakan di *website* PT.Elmindo Guna Cipta dan nama *domain* yang dipilih yaitu www.elmindogunacipta.com. *Hosting* dan *Domain* untuk PT.Elmindo Guna Cipta dibeli dari penyedia *hosting* dan *domain* khusus antara lain www.rumahweb.com . Rumahweb.com menyediakan berbagai macam paket untuk hostingan dan domain, dimana dipaketkan sesuai dengan jumlah kapasitas *website* yang dibutuhkan, untuk <u>www.elmindogunacipta.com</u> sendiri memilih paket Profesional 500GB untuk setahun dengan harga Rp. 420.000.

|                    |                                | Persona                                   | I Hosting                                       |                            | Profesional Hosting            |                                                |                                  | Enterprise Hosting                                                                                               |                                               |                                   |  |
|--------------------|--------------------------------|-------------------------------------------|-------------------------------------------------|----------------------------|--------------------------------|------------------------------------------------|----------------------------------|----------------------------------------------------------------------------------------------------|-----------------------------------------------|-----------------------------------|--|
| Cocok jika         | Anda adala<br>pribadi, e-n     | ah pemula dar<br>nail pribadi, bl<br>sede | n ingin membi<br>og, atau <i>onlin</i><br>rhana | uat website<br>ne presence | Anda in<br>perusal<br>sekolah, | igin membuat<br>haan kecil me<br>atau blog yan | website<br>nengah,<br>ig populer | Anda membangun website yang<br>ramai, e-commerce, web<br>pemerintahan, atau ingin<br>menggunakan e-mail korporat |                                               |                                   |  |
| Bonus              | <del>Gratis 7CB e-Mail</del> * |                                           |                                                 |                            |                                | <del>3 e-Mail</del> * Dom<br>nlimited Traffic  | ain Gratis**<br>***              | <del>Gratis 7GE</del><br>Ur                                                                                      | <del>) e-Mail</del> * Dom<br>nlimited Traffic | ain Gratis**<br>***               |  |
| Space              | 10MB                           | 25MB                                      | 50MB                                            | 100MB                      | 250MB                          | 500MB                                          | 1GB                              | 2GB                                                                                                    | 3GB                                           | 4GB                               |  |
| Bandwidth<br>IIX   | n/a                            | n/a                                       | n/a                                             | 5GB                        | 10GB                           | 20GB                                           | unlimited                        | unlimited                                                                                                    | unlimited                                     | unlimited                         |  |
| Bandwidth<br>US    | 0.5GB                          | 0.5GB                                     | 1GB                                             | 5GB                        | 10GB                           | 20GB                                           | 40GB                             | 80GB                                                                                                    | 120GB                                         | 200GB                             |  |
| Bandwidth<br>SG    | n/a                            | n/a                                       | n/a                                             | n/a                        | 10GB                           | 20GB                                           | 40GB                             | 80GB                                                                                                    | 120GB                                         | 200GB                             |  |
| Pilihan<br>Server  | US                             | US                                        | US                                              | IIX/US                     | IIX/US/SG                      | IIX/US/SG                                      | IIX/US/SG                        | IIX/US/SG                                                                                                    | IIX/US/SG                                     | IIX/US/SG                         |  |
| Kontrak<br>Minimum | 12 bulan                       | 6 bulan                                   | 6 bulan                                         | 3 bulan                    | 1 bulan                        | 1 bulan                                        | 1 bulan                          | 1 bulan                                                                                                    | 1 bulan                                       | 1 bulan                           |  |
| Harga per<br>bulan | 1.000                          | 5.000                                     | 7.500                                           | 15.000                     | 25.000                         | 35.000<br>atau<br><b>27.100</b>                | 60.000<br>atau<br><b>52.100</b>  | 100.000<br>atau<br><b>92.100</b>                                                                                 | 140.000<br>atau<br><b>132.100</b>             | 200.000<br>atau<br><b>192.100</b> |  |

### Gambar 3.4 Paket Hosting dan Domain

Tahap kedua yaitu melakukan pembayaran kepada rumahweb.com dengan total pembayaran Rp.420.000. Penulis melakukan pembayaran dengan menggunakan atm BCA dan bukti pembayaran dikirim langsung melalui SMS. Paket yang didapat oleh PT. Elmindo Guna Cipta termasuk fasilitas E-mail tetapi karena PT. Elmindo Guna Cipta telah memiliki alamat *e-mail* yang sudah ada

sebelumnya, yaitu megalestari@elmindo.net, paket yang diberikan juga terdapat gratis domain dengan menggunakan www.elmindogunacipta.com, Programming & Database, Auto-Installer & Site Builder, Statistik, serta layanan tambahan berupa tambahan bandwidth 20.000,-/GB yang berlaku hingga pergantian bulan, gratis Managed DNS, URL Forwarding, dan Whois Privacy, terdapat juga bantuan upload 50.000,- per CD (500MB)

Dear stephanie herlika (PT.ELMINDO GUNA CIPTA),

Kami informasikan bahwa pada 10/10/2013 billing kami telah menerbitkan invoice untuk layanan Rumahweb yang Anda gunakan. Berikut informasi detailnya

### INVOICE #200543 Jatuh Tempo: 17/10/2013

Profesional Hosting 500MB - <u>elmindogunacipta.com</u> (10/10/2013 - 09/10/2014) Kode unik: 0 x Kode Unik Rp 1,00 Rp 420.000,00 Domain Registration - <u>elmindogunacipta.com</u> - 1 tahun (10/10/2013 - 09/10/2014) + DNS Management + ID Protection Rp 0,00 Sub Total: Rp 420.000,00 Credit: Rp 0,00 Total: Rp 420.000,00

### TOTAL : Rp 420.000,00

Metode pembayaran: BCA

BCA Cab. Sudirman Yogyakarta No. Rek. 0372093674 a/n Yusuf Nurrachman

Detail invoice»» Untuk tagihan berlangganan, keterlambatan pembayaran dapat menyebabkan layanan Anda dihentikan / disuspend secara otomatis oleh sistem. Silahkan lakukan pembayaran sebelum jatuh tempo

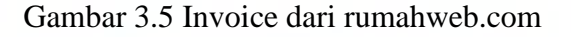

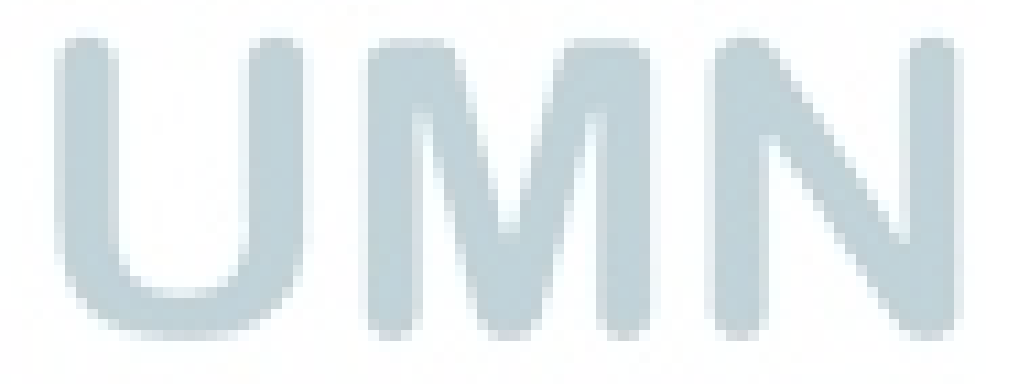

| Fasilitas E-Ma              | Fasilitas E-Mail |                |               |           |           |           |           |           |           |           |
|-----------------------------|------------------|----------------|---------------|-----------|-----------|-----------|-----------|-----------|-----------|-----------|
| E-mail Account              | 1                | 3              | 5             | unlimited | unlimited | unlimited | unlimited | unlimited | unlimited | unlimited |
| WebMail                     | ~                | ~              | ~             | ~         | ~         | ~         | ~         | ~         | ~         | ~         |
| POP3, IMAP, &<br>SMTP       | ~                | ~              | ~             | ~         | ~         | ~         | ~         | ~         | ~         | ~         |
| E-mail forwarding           |                  | ~              | ~             | ~         | ~         | ~         | ~         | ~         | ~         | ~         |
| Anti SPAM<br>(SpamAssassin) |                  | ~              | ~             | ~         | ~         | ~         | ~         | ~         | ~         | ~         |
| Modifikasi MX               | ~                | ~              | ~             | ~         | ~         | ~         | ~         | ~         | ~         | ~         |
| E-mail Account<br>7GB       | optional         | optional       | optional      | optional  | optional  | optional  | optional  | optional  | optional  | optional  |
| Domain                      |                  |                |               |           |           |           |           |           |           |           |
| SubDomain                   | 0                | 0              | 5             | unlimited | unlimited | unlimited | unlimited | unlimited | unlimited | unlimited |
| Multiple Domain             | 0                | 0              | 0             | 0         | 1         | 1         | 1         | 2         | 3         | 4         |
| Programming                 | g & Databa       | ase            |               |           |           |           |           |           |           |           |
| PHP5 & CGI                  | ~                | ~              | ~             | ~         | ~         | ~         | ~         | ~         | ~         | ~         |
| WAP/WML                     | ~                | ~              | ~             | ~         | ~         | ~         | ~         | ~         | ~         | ~         |
| MySQL 5                     | 0                | 1              | 5             | unlimited | unlimited | unlimited | unlimited | unlimited | unlimited | unlimited |
| PHPMyAdmin                  |                  | ~              | ~             | ~         | ~         | ~         | ~         | ~         | ~         | ~         |
| Auto-Installe               | r & SiteBui      | ilder          |               |           |           |           |           |           |           |           |
| Fantastico /<br>Softaculous |                  | ~              | ~             | ~         | ~         | ~         | ~         | ~         | ~         | ~         |
| Rumahweb<br>SiteBuilder     |                  |                |               | ~         | ~         | ~         | ~         | ~         | ~         | ~         |
| Statistik                   |                  |                |               |           |           |           |           |           |           |           |
| Disk Usage Stats            | ~                | ~              | ~             | ~         | ~         | ~         | ~         | ~         | ~         | ~         |
| Bandwidth Usage<br>Stats    | ~                | ~              | ~             | ~         | ~         | ~         | ~         | ~         | ~         | ~         |
| Website Stats<br>(AWSTATS)  |                  |                |               | ~         | ~         | ~         | ~         | ~         | ~         | ~         |
| Layanan Tan                 | nbahan           |                |               |           |           |           |           |           |           |           |
| Tambahan<br>Bandwidth       | 20.000,- / G     | B (berlaku hin | igga perganti | an bulan) |           |           |           |           |           |           |
| Managed DNS                 | Free             |                |               |           |           |           |           |           |           |           |
| URL Forwarding              | Free             |                |               |           |           |           |           |           |           |           |
| Whois Privacy               | Free             |                |               |           |           |           |           |           |           |           |
| Bantuan upload              | 50.000,- pe      | r CD (500MB)   |               |           |           |           |           |           |           |           |
| E-mail Coogle<br>Apps       | Free             |                |               |           |           |           |           |           |           |           |
|                             |                  |                |               |           |           |           |           |           |           |           |

### Gambar 3.6 Layanan Paket Profesional 500GB

Langkah ketiga yaitu masuk ke halaman cpanel dengan menginput *pasword* dan *username* yang telah dikirimkan oleh rumahweb.com ke alamat e-*mail* yang telah diberikan pada pendaftaran sebelumnya dan *download* Wordpress. Pembangunan *website* dilakukan didalam Wordpress, dimana penulis tinggal memilih templetes yang sesuai dengan kebutuhan, terdapat juga widget-widget yang hanya perlu dimasukan ke halaman atau bagian yang di tentuin.

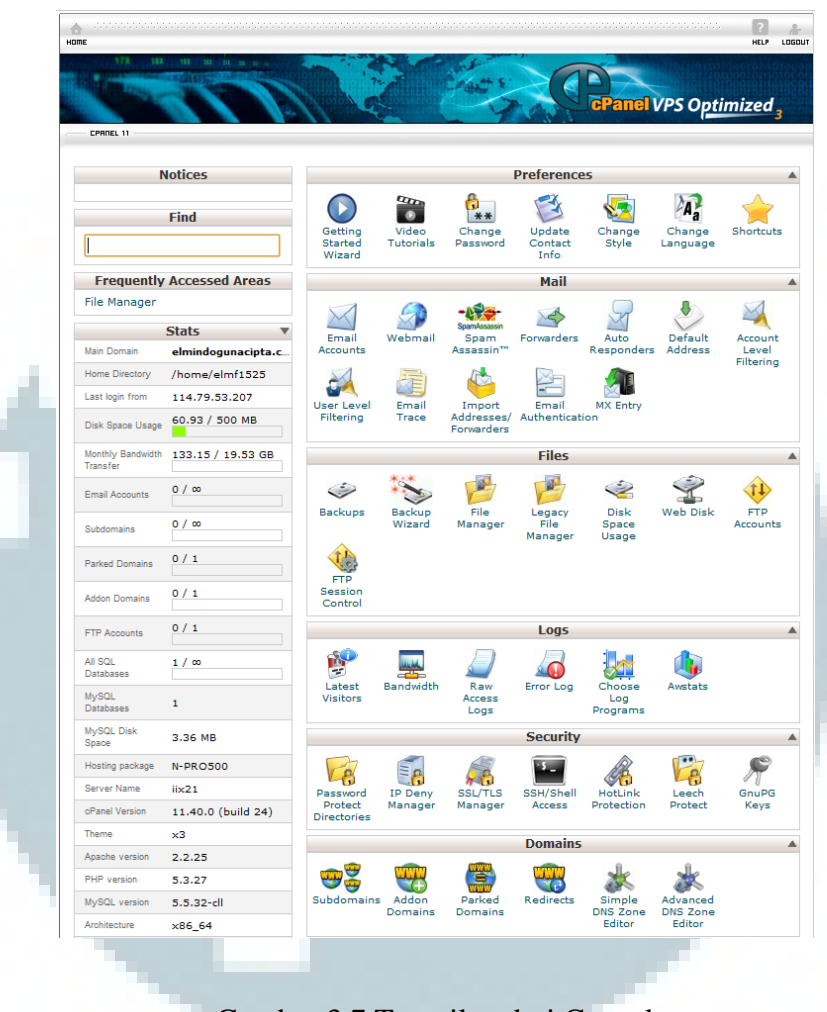

Gambar 3.7 Tampilan dari Cpanel

Langkah ke empat ketika sudah meng-*install* Wordpress kemudian akan muncul tampilan seperti pada Gambar 3.8 Tampilan Awal Wordpress, dimana akan diminta *username* dan *password* yang telah kita daftar sebelumnya, dan selanjutnya tingal tekan tombol Log In yang sudah tersedia, Centang *Remember me* jika anda menggunakan computer pribadi dan ingin tetap login setiap membuka Wordpress, remember me tidak di anjurkan jika menggunakan computer atau PC umum, karena akan dapat dibuka oleh orang lain. Jika lupa password tekan link yang telah disediakan dibagian bawah <u>Lost your password?</u> Untuk diverifikasi ulang ke e-*mail* agar diberikan password baru oleh Wordpress.

| WORDPRESS                               |
|-----------------------------------------|
| You are now logged out.                 |
| Username                                |
| Katerry                                 |
| Password                                |
| •••••                                   |
| Remember Me  Log In                     |
| Lost your password?                     |
| <u>← Back to PT. Elmindo Guna Cipta</u> |
|                                         |

Gambar 3.8 Tampilan Awal Wordpress

Tampilan awal ketika sudah masuk kedalam Wordpress akan disebut *dashboard* seperti pada gambar 3.9 Tampilan Dashboard pada Wordpress, terdapat beberapa menu-menu yang telah disediakan oleh Wordpress sendiri, yaitu *Dashboard, Posts, Media, Pages, Comments, Appearance, Plugins, Users, Tools,* dan *Settings.* Jika ingin langsung mengedit *website* maka langsung menekan tombol biru Costumize your site.

| brac  |                                                                                                | WardPress 3.7.1 is available! Please s                                              | pdata nov. B cecan Options * Help                                                                                                    |
|-------|------------------------------------------------------------------------------------------------|-------------------------------------------------------------------------------------|----------------------------------------------------------------------------------------------------|
| •     |                                                                                                | Get the paid version of SEO Friendly Images with                                    | more features and support. Click to learn what is new III                                                                                                    |
| er f  | Dashboard                                                                                      |                                                                                     |                                                                                                    |
|       | W-1                                                                                            |                                                                                     | ⊙ Dism                                                                                                    |
|       | We've assembled some links to get you started:                                                 |                                                                                     |                                                                                                    |
| tes . |                                                                                                |                                                                                     |                                                                                                    |
|       | Get Started                                                                                    | Next Steps                                                                          | More Actions                                                                                                    |
|       | Custornize Your Site                                                                           | Write your first bing post                                                          | Manage midetta or manua                                                                                                    |
|       |                                                                                                | (S Add an About page                                                                | (3) Tarm comments on or off                                                                                                    |
|       | or, change your theme completely                                                               | Wew your site                                                                       | Learn more about cetting started                                                                                                    |
|       |                                                                                                |                                                                                     |                                                                                                    |
|       | and Man                                                                                        |                                                                                     | Dulabrase                                                                                                    |
|       | instant                                                                                        | Discussion                                                                          | Quickriss                                                                                                    |
|       | Parate                                                                                         | 0.0000000                                                                           |                                                                                                    |
|       | Pages                                                                                          | 0 Assessed                                                                          | Add Mudia                                                                                                    |
|       | Category                                                                                       | O Pending                                                                           |                                                                                                    |
|       | Tegs                                                                                           | O Span                                                                              |                                                                                                    |
|       | Real Rises with 10 Widesite                                                                    |                                                                                     |                                                                                                    |
| Y     | u are using WordPress 3.6.1.                                                                   | Update to 3.7.1                                                                     | Seve Daft Reset                                                                                                    |
|       |                                                                                                |                                                                                     |                                                                                                    |
| - D   | scoming Links                                                                                  |                                                                                     | Recent Drafts                                                                                                    |
| T     | his dashboard widget queries Google Blog Search so that when anoth<br>s skay there is no rush. | r blog links to your site it will show up here. It has found no incoming links yet. | There are no drafts at the moment                                                                                                    |
|       |                                                                                                |                                                                                     | WordPress Blog                                                                                                    |
| P     | lugins                                                                                         |                                                                                     | WordPress 3.8 Seta 1 November 21, 2013                                                                                                    |
| м     | ist Popular                                                                                    |                                                                                     | The first beta of the 3.8 is now available, and the next dates to watch out for are code freeze on December 5th and a final release on December 12th. 3.8 bits to be a set of the final set and the next dates to watch out for are code freeze on December 5th and a final release on December 12th. 3.8                                                                                                    |
|       | dd Contact Form (maaii)<br>dd Contact Form to your WordPress website.                          |                                                                                     |                                                                                                    |
|       | warmach Without and                                                                            |                                                                                     | WordPress 3,7,1 is now available! This maintenance release addresses 11 bugs in WordPress 3,7,1 is now available! This maintenance release addresses 11 bugs in WordPress 3,7,1 including: Images with captions no longer appear broken in                                                                                                    |
|       | ingle Post Font Resizer (result)                                                               |                                                                                     | the visual editor. Allow some sites running on old or poorly configured servers to continue to check for updates from WordPress.org. Avoid fatal errors with<br>partials allowing that were incremently calling server. 1                                                                                                    |
| A     | plugin that enables visitors to resize fonts.                                                  |                                                                                     | and the field of the second second seco |
|       |                                                                                                |                                                                                     | Other WordPress News                                                                                                    |
|       |                                                                                                |                                                                                     | WPTavern: Busted: A WordPress Plugin to Porce Cache Busting                                                                                                    |
|       |                                                                                                |                                                                                     | WPTavern: WordPress 3-8 Beta : Released: Break It If You Can                                                                                                    |
| - C   |                                                                                                |                                                                                     |                                                                                                    |

Gambar 3.9 Tampilan Dashboard Wordpress

Langkah yang diambil oleh penulis sebelum melakukan pengeditan pada website Elmindogunacipta.com yaitu terlebih dahulu memilih tampilan atau themes agar memperindah tampilan pada website yang akan dibangun, Wordpress menyediakan berbagai macam pilihan tema sesuai dengan kebutuhan perusahaan. Kategori-kategori templetes contohnya: magazine, phorography, business, clothing dan masih banyak lagi.

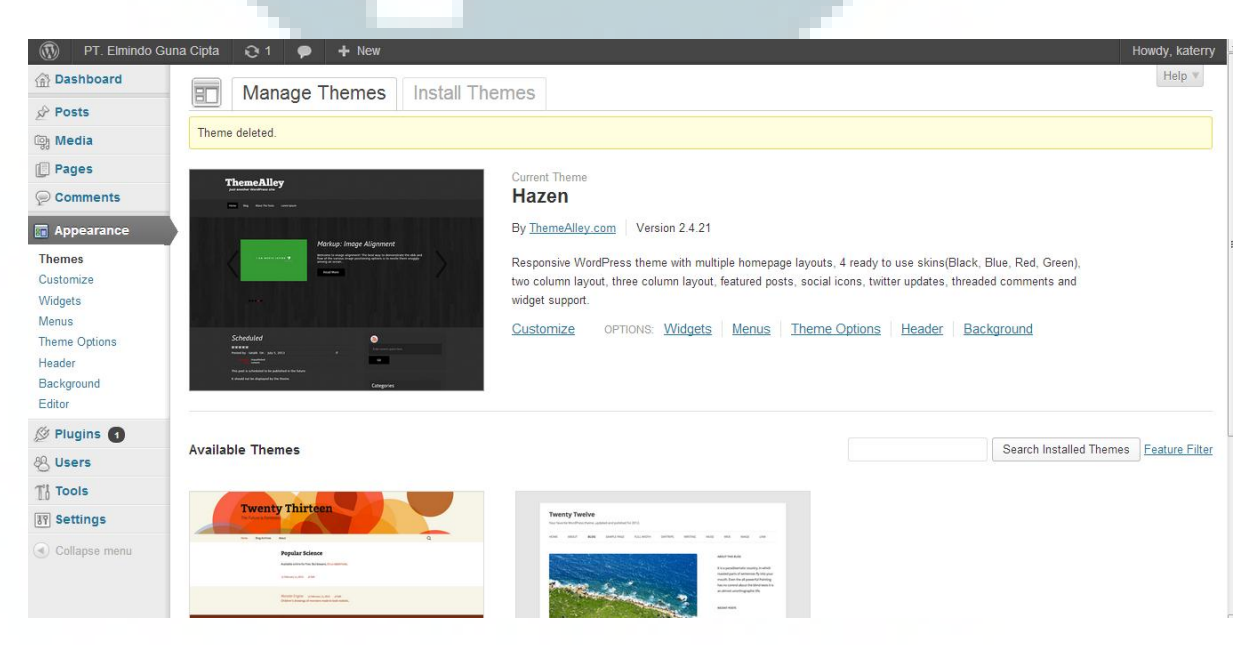

3.10 Tampilan tema dalam Wordpress

Wordpress juga menyediakan layanan *pages* yang dapat digunakan oleh penulis untuk membuat halaman-halaman yang sesuai dengan *website* yang ingin dibangun. Penulis hanya perlu menekan tombol *add new* dan memasukan judul di *text box* yang telah disediakan, selanjutnya diisi dengan topik yang ingin ditulis di dalam *pages* sesuai dengan tema dari judul yang telah ditentukan sebelumnya.

4

| / 🜔 PT. Elmindo Guna Cipta | u   I × 🜔 November   2013   PT. Elm × 🕒 Pages ‹ PT. Elmindo Guna × |         |            |                             |
|----------------------------|--------------------------------------------------------------------|---------|------------|-----------------------------|
| ← ⇒ C 🗋 www.               | elmindogunacipta.com/wp-admin/edit.php?post_type=page              |         |            | 🔍 🏠 💽 🗉                     |
| 🛞 PT. Elmindo Gu           | ina Cipta 😌 1 🌩 🕂 New                                              |         |            | Howdy, katerry              |
| 🕋 Dashboard                | Pages Add New                                                      |         | Screen     | Options  Help               |
| Posts                      | Fages Addition                                                     |         |            |                             |
| @j Media                   | All (13)   Published (12)   Draft (1)   Trash (1)                  |         |            | Search Pages                |
| 🔲 Pages                    | Bulk Actions 💌 Apply Show all dates 💌 Filter                       |         |            | 13 items                    |
| All Pages                  | Title                                                              | Author  |            | Date                        |
| Add New                    | About Us                                                           | katerry | Ģ          | 2013/11/26<br>Published     |
| Appearance                 | Bank Partner                                                       | katerry | Ģ          | 2013/11/27<br>Published     |
| 왕 Users                    | — Struktur Organisasi                                              | katerry | Ģ          | 2013/11/26<br>Published     |
| Tools                      | 📄 — Visi dan Misi                                                  | katerry | Q          | 2013/11/26<br>Published     |
| Collapse menu              | Contact Us                                                         | katerry | Q          | 2013/11/26<br>Published     |
|                            | E Facilities                                                       | katerry | 0          | 2013/11/27<br>Published     |
|                            | Gallery - Draft                                                    | katerry | Ģ          | 2013/11/29<br>Last Modified |
|                            | Home                                                               | katerry | Ģ          | 2013/11/26<br>Published     |
|                            | Location                                                           | katerry | 0          | 2013/11/27                  |
| 📀 📀 🚞                      | ) 🗒 💽 💌                                                            | Naver   | »<br>≜ atl | 10:20 AM 11/29/2013         |

Gambar 3.11 Tampilan Pages pada Wordpress

Orbit option merupakan tampilan yang disediakan oleh penyedia tema yang telah digunakan oleh penulis, dalam tampilan orbit option terdapat pengaturan untuk tampilan-tampilan pada halaman *website*. Penulis dapat mengatur General, Front page option untuk halamat depan dari *website*, post option untuk mengatur halaman yang akan di post di dalam *website*, social option untuk mengatur pengaktifan media social, seperti twitter, facebook, dan lain-lain, serta status report yang menampilkan laporan-laporan status dari *website* yang digunakan.

| ☆ Dashboard             | Orbit Options Orbit 1.1.3 by <u>bitado.com</u><br>Support Forum Documentation Orbit Homepage |                   |
|-------------------------|----------------------------------------------------------------------------------------------|-------------------|
| ធ្វើ Media              |                                                                                              |                   |
| Pages                   | General                                                                                      | V                 |
| Appearance              | Front Page Options                                                                           | V                 |
| Themes<br>Customize     | Font Options                                                                                 | Ŧ                 |
| Widgets<br>Menus        | Post Options                                                                                 | Ÿ                 |
| Orbit Options<br>Header | Social Options                                                                               | Ŧ                 |
| Background<br>Editor    | Status Report                                                                                | Ψ.                |
| 🖉 Plugins 🚹             | Save Settings                                                                                | Reset to Defaults |
| 원 Users                 |                                                                                              |                   |
| Tt Tools                |                                                                                              |                   |
| ाग Settings             |                                                                                              |                   |

### Gambar 3.12 Tampilan Setting Website

Widgets yaitu menu didalam Wordpress yang telah disediakan untuk meletakan aplikasi tambahan kedalam *website* yang sedang dibangun, Wordpress sendiri telah menyediakan aplikasi tambahan sendiri yang bisa langsung digunakan, jika ingin menambah widget yang belum tersedia didalam Wordpress, hanya perlu menambah aplikasi tambahan, pencarian aplikasi tambahan dilakukan di dalam google dan menguduh terlebih dahulu aplikasi dari google, setelah itu tinggal mengupload ke dalam Wordpress dan akan otomatis masuk ke dalam widget. Contoh aplikasi tambahan yang telah disediakan oleh Wordpress, yaitu archives,calendar,pages,search, text,rss dan lain-lain, sedangkan aplikasi tambahan yang diinstall terlebih dahulu yaitu contact us form, google maps widgets dan lain-lain.

| ⇒ C 🗋 www.e     | Imindogunacipta.com/wp-admin/widgets.php                        |                                                                           |           |                            | Q 😭        |
|-----------------|-----------------------------------------------------------------|---------------------------------------------------------------------------|-----------|----------------------------|------------|
| PT. Elmindo Gur | na Cipta 😥 1 🗭 🕂 New                                            |                                                                           |           |                            | Howdy, kat |
| shboard         | Widgets                                                         |                                                                           |           | Screen Optio               | ons ▼ Help |
| sts             | e Widgets                                                       |                                                                           |           |                            |            |
| dia             | Available Widgets                                               |                                                                           | v         | Main Sidebar               |            |
| ges             | Drag widgets from here to a sidebar on the right t<br>settings. | o activate them. Drag widgets back here to deactivate them and del        | ate their | Main sidebar - sidebar.php |            |
| mments          | Archives                                                        | Calendar                                                                  |           |                            |            |
| pearance<br>s   | A monthly archive of your site's posts                          | A calendar of your site's posts                                           |           | Second Sidebar             |            |
| mize            | Categories                                                      | Contact Us Form                                                           |           |                            |            |
| ets             | A list or dropdown of categories                                | Contact Us Form                                                           |           | Front Sidebar              | 1          |
| Options         | Custom Menu                                                     | Google Maps Widget                                                        |           | Front Box 1                |            |
| round           | Use this widget to add one of your custom menus as a widget.    | Displays a map image thumbnail with a larger map available in a lightbox. |           | Front Box a                |            |
| igins 🚺         | Meta                                                            | Pages                                                                     |           | FIGHT BOX 2                |            |
| ers             | Log in/out, admin, feed and WordPress links                     | Your site's WordPress Pages                                               |           | Front Box 3                |            |
| ols             | Recent Comments                                                 | Recent Posts                                                              |           |                            |            |
| ttings          | The most recent comments                                        | The most recent posts on your site                                        |           | Footer Box 1               |            |
| lapse menu      | RSS                                                             | Search                                                                    |           | Footer Box 2               |            |
|                 | Entries from any RSS or Atom feed                               | A search form for your site                                               |           | 100ttr Don 2               |            |
|                 | Tag Cloud                                                       | Text                                                                      |           | Footer Box 3               | ,          |

Gambar 3.13 Tampilan Widget yang disediakan Wordpress

Plugins merupakan salah satu menu yang juga disediakan oleh Wordpress untuk menambah aplikasi di dalam *website*, hal yang dilakukan terlebih dahulu yaitu dengan menginstall plugins, untuk menginstall plugins dengan menekan tombol add new maka akan keluar form yang terdapat textbox untuk mencari plugins yang ingin diinstall. Pada gambar 3.14 Tampilan Plugins yang telah diinstall merupakan plugin-plugin yang telah diuduh oleh penulis, yaitu contact us form, google analytics, google maps widget dan lain-lain.

| 备 Dashboard                            | (H)                              |                                                   |                                                                                                    | Screen Options V Help V  |  |  |  |  |
|----------------------------------------|----------------------------------|---------------------------------------------------|----------------------------------------------------------------------------------------------------|--------------------------|--|--|--|--|
| 🖉 Posts                                | 8.22                             | / lugino                                          |                                                                                                    |                          |  |  |  |  |
| ធ្វោ Media                             | The                              | e selected plugins have been d                    | eleted.                                                                                                    |                          |  |  |  |  |
| Pages                                  | AIL (                            | 5)   Active (3)   Inactive (2)                    | Indete Aveilable (1)                                                                                                    | Search Installed Plugins |  |  |  |  |
| 🡳 Comments                             |                                  | 5)   Active (5)   mactive (2)   1                 | opuare Available (1)                                                                                                    |                          |  |  |  |  |
| D Appearance                           | Bul                              | k Actions  Apply                                  |                                                                                                    | 5 items                  |  |  |  |  |
| 💉 Plugins 🕤                            |                                  | Plugin                                            | Description                                                                                                    |                          |  |  |  |  |
| Installed Plugins<br>Add New<br>Editor | Akismet Activate   Edit   Delete |                                                   | sed by millions, Akismet is quite possibly the best way in the world to protect your blog from comment and trackback spam. It keeps your site protected<br>om spam even while you sleep. To get started: 1) Click the "Activate" link to the left of this description, 2) Sign up for an Akismet API key, and 3) Go to your<br>ukismet configuration page, and save your API key. |                          |  |  |  |  |
| All Licore                             |                                  |                                                   | Version 2.5.9   By Automattic   Visit plugin site                                                                                                    |                          |  |  |  |  |
| Ti Tools                               |                                  | Contact Us Form<br>Settings   Deactivate   Edit   | Standart Contact Us form on any page or post of your website. Simply insert [CONTACT-US-FORM] with<br>Version 1.1.1   By Kenmore Design LLC   Visit plugin site                                                                                                    | in any post or page.     |  |  |  |  |
| Settings Collapse menu                 |                                  | Google Analytics<br>Deactivate   Edit             | Enables Google Analytics on all pages.<br>Version 1.0.5   By Kevin Sylvestre   Visit plugin site                                                                                                    |                          |  |  |  |  |
|                                        |                                  | Google Maps Widget<br>Widgets   Deactivate   Edit | Display a single-image super-fast loading Google map in a widget. A larger, full featured map is available<br>Version 0.90   By Web factory Ltd   Visit plugin site   Support                                                                                                    | on click in a lightbox.  |  |  |  |  |
|                                        | Th                               | ere is a new version of Goo                       | gle Maps Widget available. View version 1.15 details or update now.                                                                                                    |                          |  |  |  |  |
|                                        |                                  | Gambar 3.1                                        | 4 Tampilan Plugins yang telah di Install                                                                                                    |                          |  |  |  |  |

| 💮 Dashboard                            | Screen Options * Help                                                                                                    |
|----------------------------------------|----------------------------------------------------------------------------------------------------|
| 🖉 Posts                                |                                                                                                    |
| මෑ Media                               | Search   Upload   Featured   Popular   Newest   Favorites                                                                                                    |
| 📳 Pages                                | Plugins extend and expand the functionality of WordPress. You may automatically install plugins from the WordPress Plugin Directory or upload a plugin in .zip format via this page. |
| P Comments                             | Search                                                                                                    |
| 🗊 Appearance                           | Search Plugins                                                                                                    |
| 🔌 Plugins 🔳                            |                                                                                                    |
| Installed Plugins<br>Add New<br>Editor | Popular tags You may also browse based on the most popular tags in the Plugin Directory:                                                                                             |
| 원 Users                                | admin AJAX buddypress category comment comments content email Facebook teed gallery google image images javascript jquery                                                            |
| Ti Tools                               | link links login media page pages photo photos plugin Post posts rss seo shortcode sidebar social spam stats twitter video                                                           |
| 37 Settings                            | Widget widgets wordpress voutube                                                                                                    |
| Collapse menu                          |                                                                                                    |

### 3.15 Tampilan untuk penginstallan Plugins

Berikut adalah tampilan dari *website* yang sudah dibuat oleh penulis untuk PT.Elmindo Guna Cipta dengan menggunakan Wordpress. Pada gambar 3.16 Tampilan Home *Website* PT.Elmindo Guna Cipta, merupakan tampilan index atau tampilan depan yang diberi nama page Home oleh penulis untuk *website* www.elmindogunacipta.com.

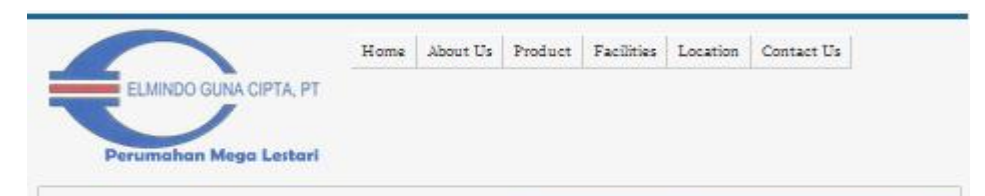

### Mega Lestari Residence Perumahan asri dan bebas banjir didaerah Tangerang

Temukan hunian Mega dengan harga dan tempat yang bersahabat, terletak di tengah kota Tangerang yang strategis bebas macet, bebas banjir. Membuat hidup nyaman dan Lestari bersama keluarga tercinta. Perumahan dengan jalan yang lebar, air bersih dari PAM, drainase tertutup, serta hanya membutuhkan waktu 20 menit untuk menuju ke bandarar internasional Soekarno Hatta.

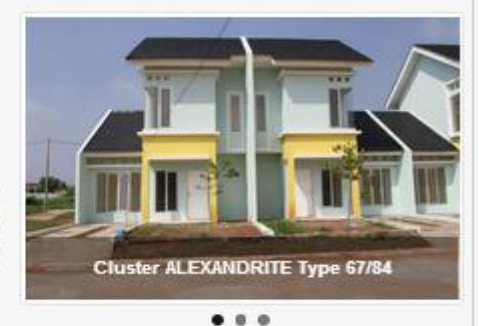

#### PT. Elmindo Guna Cipta Facilities Map Perusahaan tersebut dibangun berbentuk Fasilitas-fasilitas umum yang didapat oleh Perseroan Terbatas atau PT yang para customer yaitu: bernama PT.Elmindo Guna Cipta. 1. Pasar Malabar Perumnas Kantornya sendiri berlokasi di Ji. Jendral 2. Puskesmas Sudirman Blok AR No. 30, Modernland, 3. Masjid Tangerang dan alamat dari proyek Mega 4. Rumah Sakit AN-NISA Lestari yang dibangun beriokasi di Ji. 5. Food Court Cloodas Dipati Ukur, Cibodas - Tangerang. Mega Lostari Residance Contact Us : About Us Mega Lestari Residance Office Address : JI. Jendral Sudirman Blok duct AR no 30, Modernland, Tangerang - 15117. Facilities Phone Number : (021) 5529338 onation E-mail : megalestari@elmindo.net mact Us Mega Lestari Address : JI. Dipati Ukur, Kei Cloudes , Kec. Cloudes, Kota Tangerang 15138 Copyright © PT. Elmindo Guna Cipta 2013 All Rights Reserved. Powered by Orbit & WordPress

Gambar 3.16 Tampilan Home website PT.Elmindo Guna Cipta

Pada gambar dibawah ini menampilkan halaman About Us, dimana halaman tersebut menceritakan tentang perusahaan PT.Elmindo Guna Cipta dari bagaimana perusahaan tersebut bias menjadi sebuah perusahaan properti dan membangun perumahan Mega Lestari. About Us sendiri merupakan halaman parents dari Visi dan misi, Struktur Organisasi dan Bank Partner.

|                        | Home | About Us | Product | Facilities | Location | Contact Us |
|------------------------|------|----------|---------|------------|----------|------------|
| ELMINDO GUNA CIPTA, PT |      |          |         |            |          |            |
|                        |      |          |         |            |          |            |
|                        |      |          |         |            |          |            |

### About Us

PT.ELMINDO GUNA CIPTA adalah sebuah badan usaha yang merupakan anak perusahaan PT.PRASAMPTA EKATAMA yang bergerak dibidang kontraktor untuk perumahan, jalan, jembatan dan prasarana lainnya.

| IN ARCHIVE    |  |
|---------------|--|
| November 2013 |  |

search here ...

Go

Keinginan untuk mengembangkan perusahaan kearah yang lebih luas khususnya dibidang pengadaan papan/perumahan, maka managemen perusahaan perusahaan memutuskan untuk mendirikan sebuah perusahaan property

PT.ELMINDO GUNA CIPTA yang bergerak dibidang pengembangan perumahan.

Mengingat kebutuhan akan perumahan dari tahun ke tahun terus meningkat dan didukung oleh pengalaman kami sebagai kontraktor, tentu dapat menunjang keinginan kami untuk dapat membantu program pemerintah, khususnya dalam penyediaan papan bagi masyarakat umumnya.

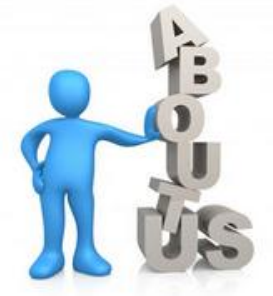

| Home                                                        | Mega Lestari Residance | Contact Us :                                                                                                    |  |  |
|-------------------------------------------------------------|------------------------|----------------------------------------------------------------------------------------------------|--|--|
| About Us<br>Product<br>Facilities<br>Location<br>Contact Us | Mega Lestari Residance | Office Address : Jl. Jendral Sudirman Blok AR<br>no 30, Modernland, Tangerang – 15117.<br>Phone Number : (021) 5529338<br>E-mail : megalestari@elmindo.net<br>Mega Lestari Address : Jl. Dipati Ukur, Kel .<br>Cibodas , Kec. Cibodas, Kota Tangerang -<br>15138 |  |  |
| Copyright © PT. Elmindo Guna Cinta 2013 All                 | Rights Reserved        | Powered by Orbit & WordPress                                                                                                    |  |  |

Gambar 3.17 Tampilan halaman About Us

Tampilan pada gambar 3.18 Tampilan dari halaman visi dan misi, merupakan salah satu dari anakan About Us, dimana halaman tersebut menampilkan visi dan misi perusahaan PT.Elmindo Guna Cipta dengan mengembangkan perumahan Mega Lestari. Visi nya yaitu menjadi perusahaan yang mampu menyediakan kebutuhan pangan bagi masyarakat luas, sedangkan misinya ada tiga, salah satunya menyediakan rumah dari berbagai tipe sesuai kebutuhan konsumen.

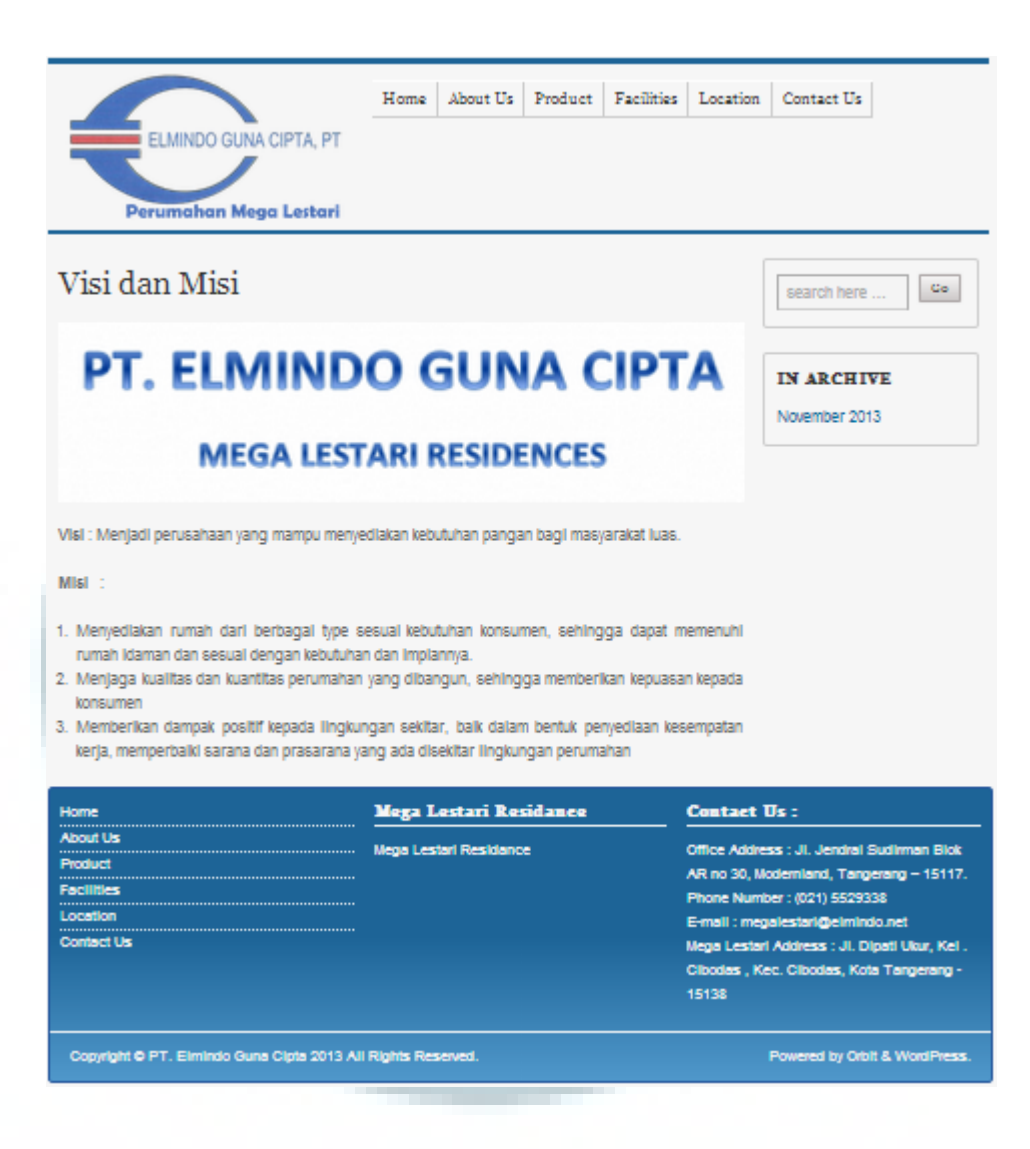

Gambar 3.18 Tampilan dari halaman Visi dan Misi

Anakan kedua dari halaman About Us yaitu Struktur Organisasi, halaman struktur organisasi sendiri menjelaskan tentang pengurus-pengurus dan struktur dari perusahaan dari mulai kedudukan yang tertinggi yaitu Komisaris utama sampai dengan bagian-bagian akunting dan lain-lain. Bentuk dari perusahaan PT.Elmindo Guna Cipta merupakan perseroan terbatas sehingga pemimpin perusahaan bukan seperti perusahaan lain yaitu direktur melainkan dipimpin oleh Komisaris utama.

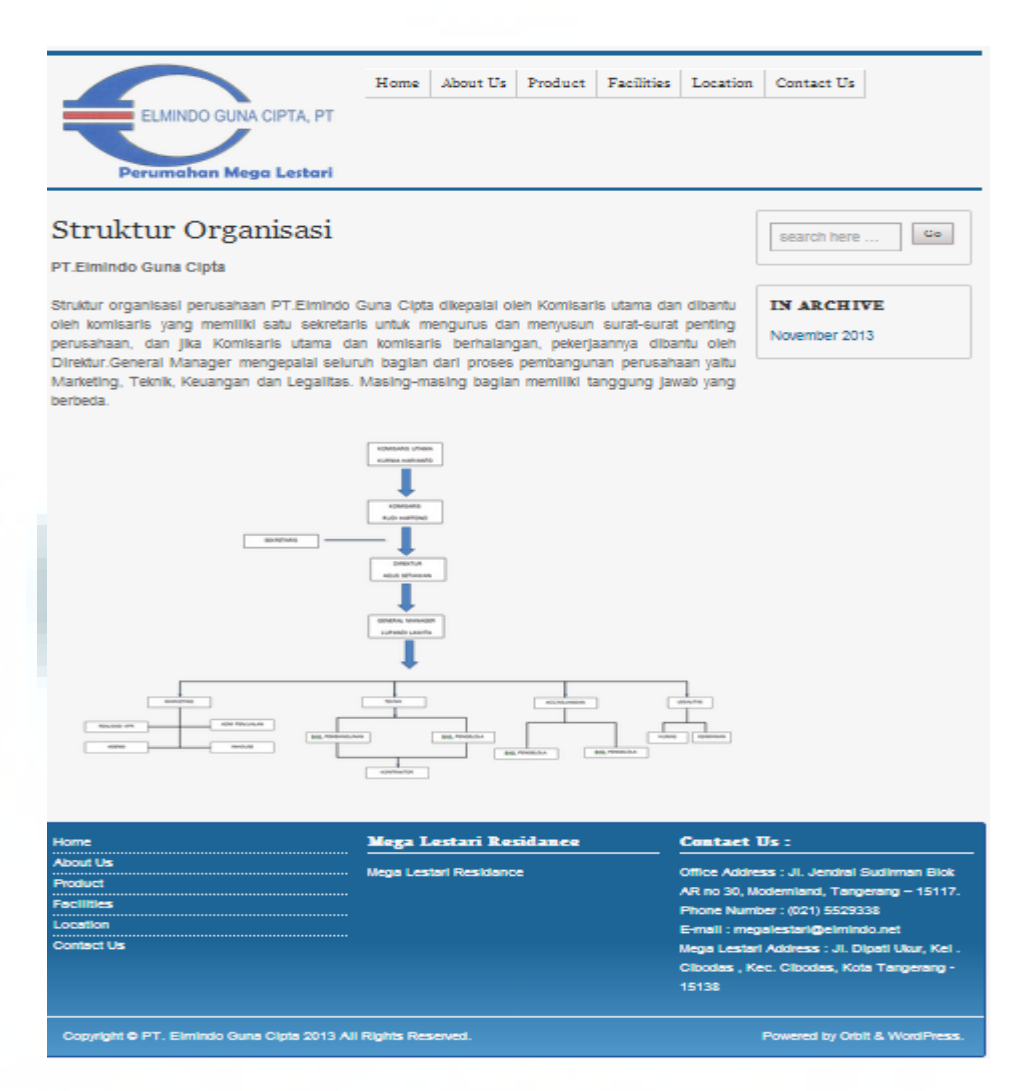

Gambar 3.19 Tampilan dari Halaman Struktur Organisasi

Anakan ketiga dan terakhir dari halaman about us yaitu Bank Partner, dimana halaman tersebut menampilkan bank-bank yang bekerjasama dengan PT.Elmindo Guna Cipta, kerjasama yang dimaksud adalah yang berpartisipasi dengan perusahaan PT.Elmindo Guna Cipta atas pembangunan Mega Lestari Residences, diantaranya BRI Syariah, Bank BNI, Bank BII, Bank Muamalat dan yang terakhir yaitu Bank BTN.

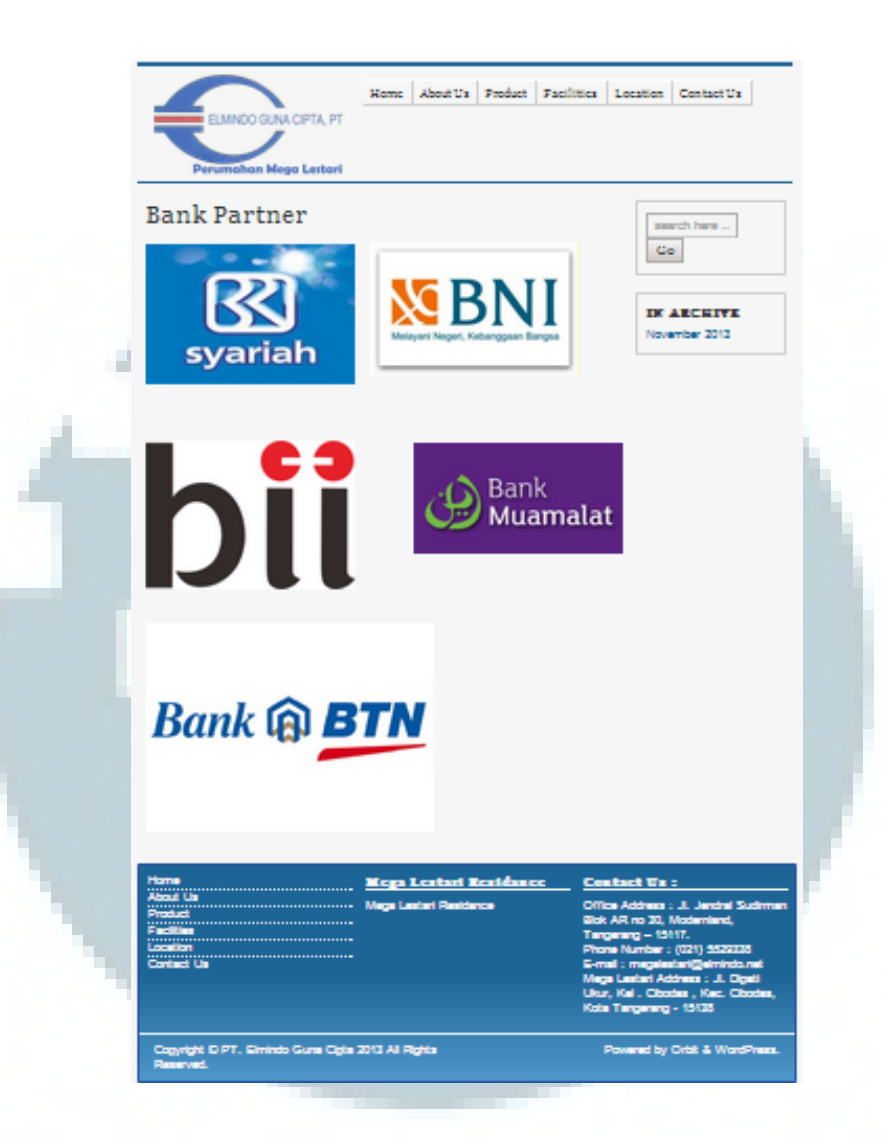

Gambar 3.20 Tampilan dari Halaman Bank Partner

Halaman utama ketiga dari *website* elmindogunacipta.com yaitu halaman product, halaman tersebut menjelaskan tentang produk-produk yang telah dibangun dalam perumahan Mega Lestari, dan alamat lengkap dari perumahan Mega Lestari, perumahan tersebut juga memiliki keamanan yang baik di Gerbang pintu utama selama 24 jam penuh. Halaman Product merupakan parents dari Sappire, Alexandrite dan Rubby yang merupakan tipe dari perumahan Mega Lestari.

|                                                                              | Home                                  | About Us       | Product      | Facilities      | Location         | Contact Us                               |
|------------------------------------------------------------------------------|---------------------------------------|----------------|--------------|-----------------|------------------|------------------------------------------|
| ELMINDO GUNA CIPTA PT                                                        |                                       |                |              |                 |                  |                                          |
|                                                                              |                                       |                |              |                 |                  |                                          |
|                                                                              |                                       |                |              |                 |                  |                                          |
| Perumahan Mega Lestari                                                       |                                       |                |              |                 |                  |                                          |
|                                                                              |                                       |                |              |                 |                  |                                          |
| Product                                                                      |                                       |                |              |                 | sear             | ch here Go                               |
|                                                                              |                                       |                |              |                 | Sourt            |                                          |
| CLUSTER MEGA LESTARI RESIDENCE<br>II. Dipatiukur (Sebelum Sebrang Taman Cibr | ndas Tano                             | erano)         |              |                 |                  |                                          |
| n bipatakai (oobolan oobilang raman oloo                                     | ado rang                              | orang/         |              |                 | IN A             | RCHIVE                                   |
| Gerbang Pintu Utama CLUSTER MEGA LEST                                        | TARI Keam                             | nanan 24 jam   |              |                 | Neuro            |                                          |
| land Landari (lineira Mara di Interi Otorta                                  |                                       | at his an an   |              | 1               | Noven            | iber 2013                                |
| nega Lestari (Hunian Mega di lokasi Strateg                                  | jis, Membu                            | lat nidup Nyar | nan dan Les  | tari )          |                  |                                          |
| SAPPIRE Type 36/72                                                           |                                       |                |              |                 |                  |                                          |
| RUBY Type 45/84                                                              |                                       |                |              |                 |                  |                                          |
| ALEXANDRITE type 67/84                                                       |                                       |                |              |                 |                  |                                          |
| Mau, Rumah di tengah2 kota Tangerang der                                     | ugan sister                           | m keamanan 🤉   | 4 iam 2 Clus | ter Mega        |                  |                                          |
| Lestari Residence (Hunian MEGA di lokasi S                                   | Strategis, N                          | Aembuat Hidur  | p Nyaman da  | an LESTARI)     |                  |                                          |
| Bebas Banjir, Akses Mudah,Transportasi 24                                    | 4 Jam, Jala                           | an Lingkungan  | lebar 10 m)  | ,15-20 menit k  | e                |                                          |
| ol Bitung – Bandara Soekarno Hatta.                                          |                                       |                |              |                 |                  |                                          |
| Home                                                                         | Mega L                                | estari Res     | idance       | Cont            | tact Us :        |                                          |
| About Us                                                                     |                                       | - D            |              | 0/5             |                  | and all Outlinear Dial                   |
| Product                                                                      | Mega Lesta                            | in Residance   |              | no 30           | Modernland Ta    | endral Sudirman Bior<br>Ingerang – 15117 |
| Facilities                                                                   |                                       |                |              | Phone           | Number : (021)   | 5529338                                  |
| Location                                                                     |                                       |                |              | E-mail          | : megalestari@   | elmindo.net                              |
| Contact US                                                                   |                                       |                |              | Mega l          | estari Address   | : Jl. Dipati Ukur, Ke                    |
|                                                                              |                                       |                |              | Ciboda<br>15139 | is , Kec. Cibodi | as, Kota Tangerang -                     |
|                                                                              |                                       |                |              | 10100           |                  |                                          |
| Convicient @ PT_Elemindo Guna Cinta 2012 All P                               | ights Reser                           | ved.           |              |                 | Powered          |                                          |
| Copyright @ F1. Einlindo Guna Cipta 2013 All R                               | · · · · · · · · · · · · · · · · · · · |                |              |                 | i onerea         | by Orbit & WordPres                      |

Gambar 3.21 Tampilan Halaman Product

Salah satu tampilan dari anakan Product yaitu Sappire, dimana sappire merupakan salah satu tipe rumah dari Mega Lestari, Sappire yang disebut juga tipe 36/72 merupakan rumah dengan harga jual Rp.410.000.000, rumah tersebut didesign dengan gaya minimalis dan tidak bertingkat, pilihan warna dari tipe Sappire hanya 1 warna yaitu Kuning.

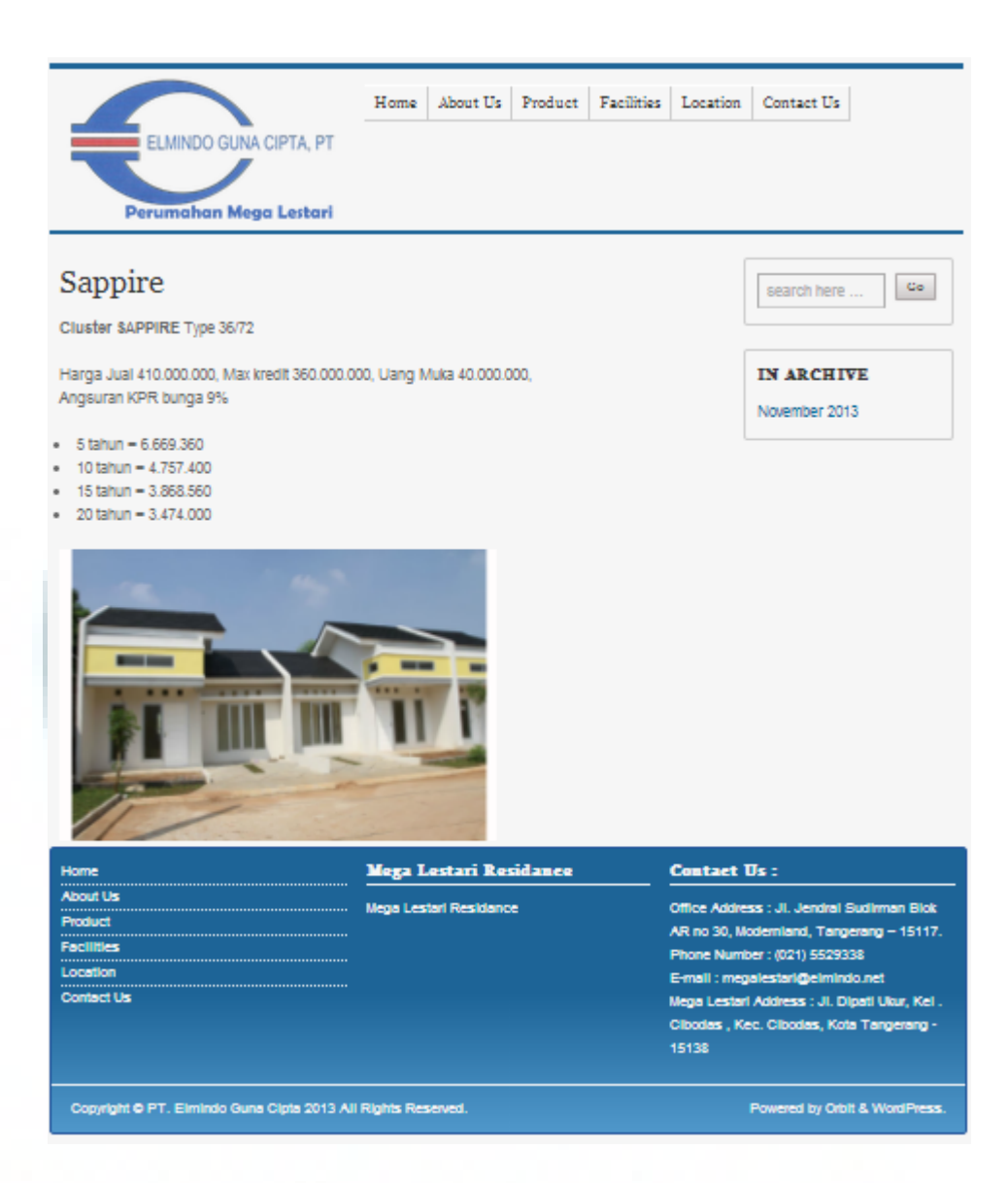

Gambar 3.22 Tampilan Halaman Sappire

Halaman anakan dari produk yaitu tipe 67/84 yang disebut juga Alexandrite, alexandrite merupakan salah satu tipe yang dibangun didalam perumahan Mega Lestari dengan luas tanah dan bangunan yang paling besar dari antara 3 (Tiga) tipe perumahan lainnya. Tipe Alexandrite memiliki 2 (Dua) lantai dan harga jual Rp 560.000.000. Tipe Alexandrite memiliki 3(Tiga) pilihan warna yaitu Kuning, Jingga dan Jingga tua.

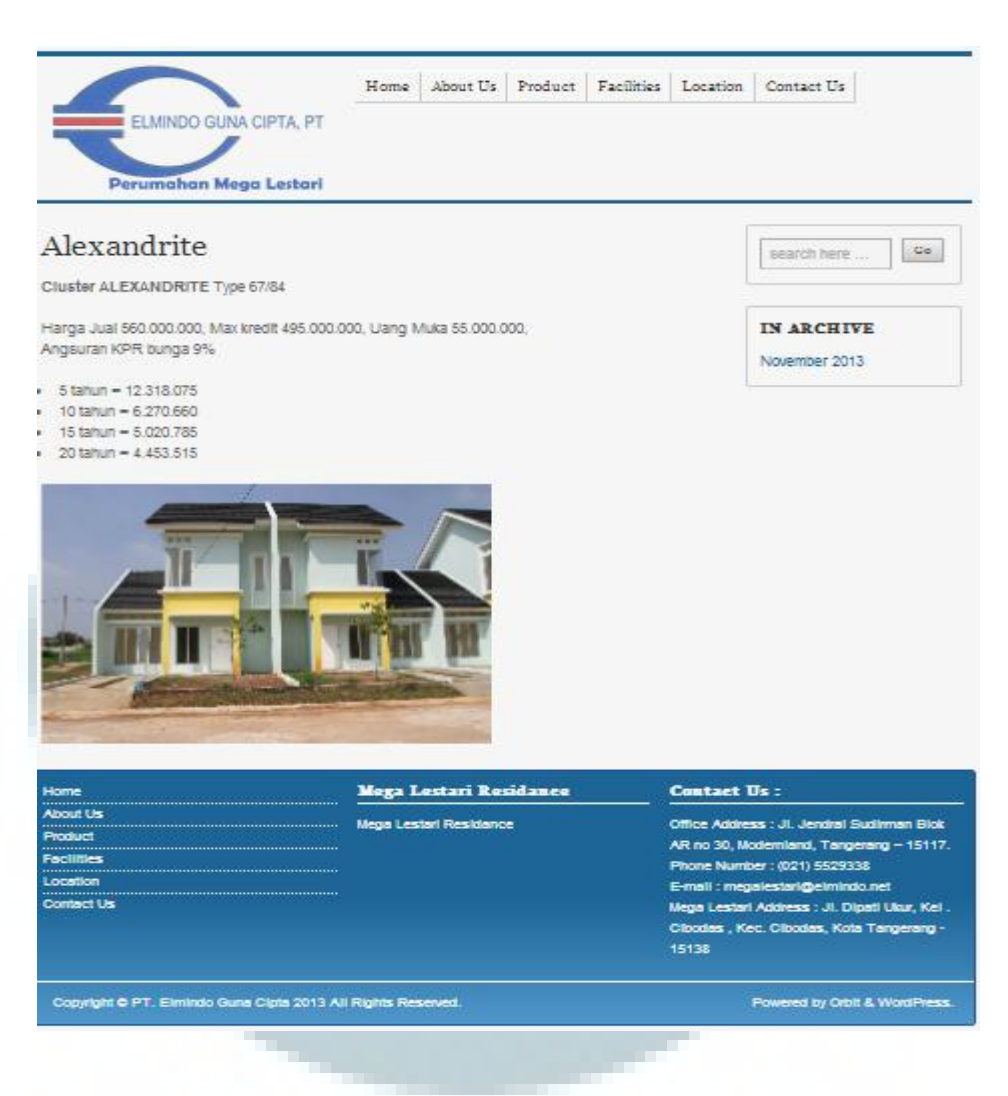

Gambar 3.23 Tampilan Halaman Alexandrite

Jenis tipe rumah terakhir yang dibangun didalam Mega Lestari disebut Ruby atau tipe 45/84. Jenis tersebut hampir mirip dengan tipe Sappire, perbedaannya dalam peletakan interior dan warna serta luas bangunan. Harga jual yang ditawarkan sebesar Rp. 500.000.000, hanya terdapat satu pilihan warna yaitu Biru seperti pada gambar dibawah.

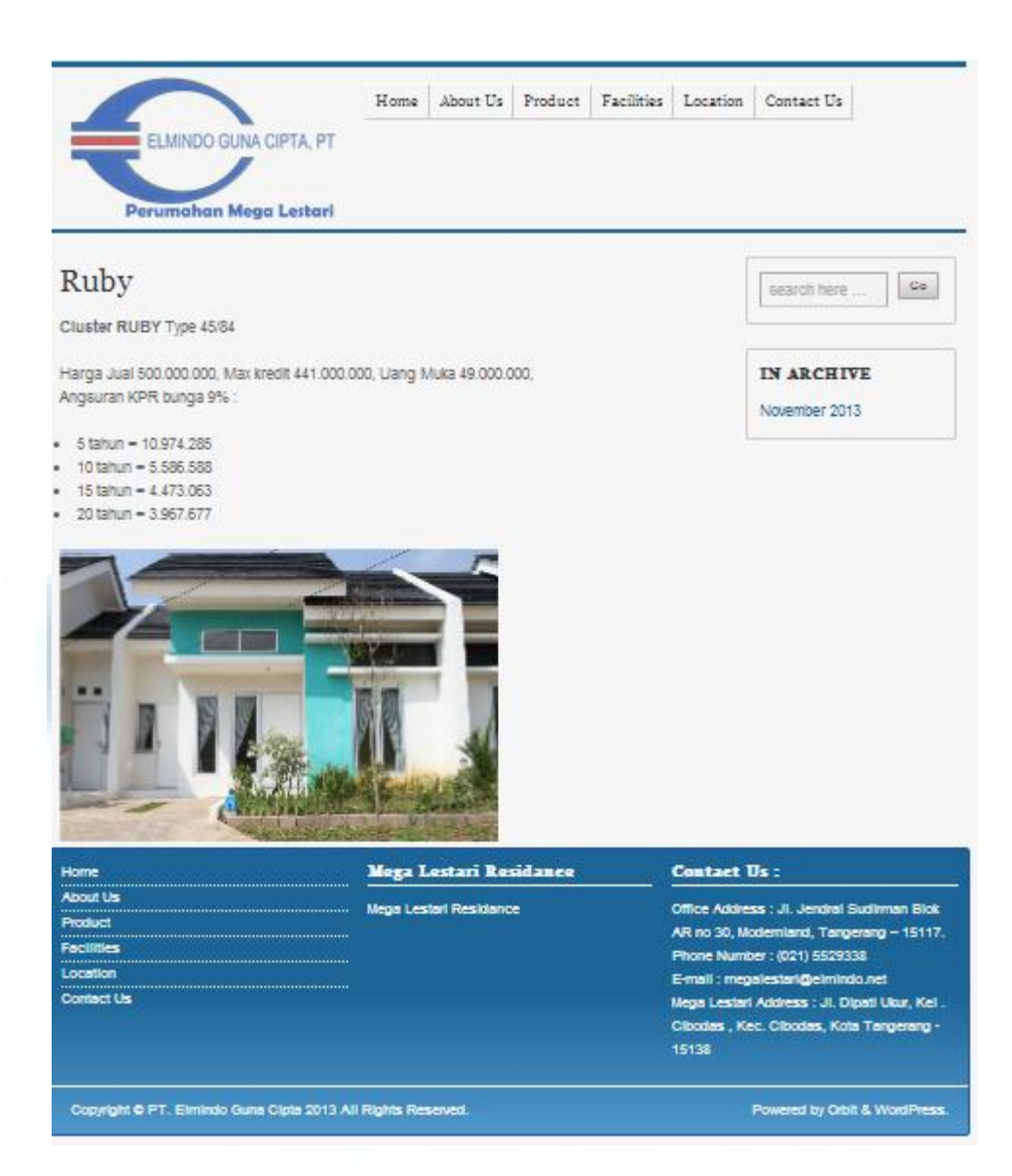

Gambar 3.24 Tampilan Halaman Ruby

Halaman utama ke 4 (Empat) yaitu *Facilities*. Halaman tersebut memberikan informasi tentang fasilitas umum yang tidak jauh dari perumahan Mega Lestari, sehingga memudahkan pada konsumen untuk melakukan kegiatan, seperti Pasar, Puskesmas, Masjid dan Rumah Sakit.

|   | Facilities                                                                                                  |                                                                                                    | seech here _                                                                                                    |   |
|---|----------------------------------------------------------------------------------------------------|----------------------------------------------------------------------------------------------------|----------------------------------------------------------------------------------------------------|---|
|   | Public Facilities                                                                                           | Bridger I ertiget known Archine man einit al harpen<br>dieffer personenker Tiget (so al horsteller, und einig<br>ertersteller, ung einiget bestellt, die so als einiget bes<br>begrenzen, winziget techniste dass bestellte<br>einig ertersteller, als op das als die bestellte dass ander er<br>einig ertersteller. | TK ARCHIVE<br>November 2013                                                                                                    |   |
|   | <ol> <li>Pase yang depat ditempuh denga<br/>mengidawatirkan ke</li> </ol>                                   | n jerak 500m, sehingge ande tidek gerlu<br>ebutuhen seher-hen ande                                                                                                    | 1                                                                                                    |   |
| 4 |                                                                                                    | 5.M                                                                                                    |                                                                                                    | ١ |
|   | <ol> <li>Puskaamaa, ande lidek peru cernas ji<br/>deri perumahan Mega Lastan tendapat pusi<br/>3</li> </ol> | ca ingin mancari puakaamaa karana tidak ji<br>kaamaa umum dangan hanya manampuh j<br>00m                                                                                                    | auh<br>jarak                                                                                                    |   |
|   | PUSK                                                                                                    |                                                                                                    |                                                                                                    |   |
|   | <ol> <li>Maajid , beg umat laterri yang ingin ke l<br/>gerumahan</li> </ol>                                 | lempet ibadah masjid hanya sejarak 100m<br>Mega Lesatart                                                                                                    | deri                                                                                                    |   |
| ٦ | L                                                                                                    |                                                                                                    |                                                                                                    | 7 |
|   | 4. Rumah Sakt, seta terdapat juga ruma<br>sakt se                                                           | h sekt beser jika ende ingin berabel di run<br>anak 600m.                                                                                                    | rah                                                                                                    |   |
|   |                                                                                                    | <b>S.</b>                                                                                                    |                                                                                                    |   |
|   | rtame a<br>About Ua N<br>Producti<br>Facilitan<br>Location<br>Contact Ua                                    | Erge Lestari Xestéance G<br>Inge Lasteri Restarce G<br>Inge Lasteri Restarce G<br>Inge Lasteri Restarce<br>Inge Restarce<br>Na<br>Inge Rest<br>Rest<br>Rest<br>Rest<br>Rest<br>Rest<br>Rest<br>Rest                                                                                                    | entiach Tin :<br>The Address J. J. Januar Sidomen<br>dr Aft no 31, Noternierd,<br>Typereg - 1917<br>Antonie : (101) 455233<br>nge Landar : (101) 455233<br>nge Landar : (101) 455233<br>nge Landar : Address J. Dipel<br>nge Landar : Address J. Dipel<br>nge Landar : Address J. Dipel<br>nge Landar : (1013) |   |
|   |                                                                                                    |                                                                                                    |                                                                                                    | 1 |

Halaman utama ke 4 (Empat) yaitu Location, halaman tersebut menyediakan gambar yang menjelaskan lokasi perumahan Mega Lestari, dimana dalam gambar tersebut juga ditulis pondasi-pondasi dan bahan yang digunakan untuk membangun perumahan tersebut. Gambar lainnya juga menunjukan letak-letak dari masing-masing tipe rumah yang terdapat di Mega Lestari.

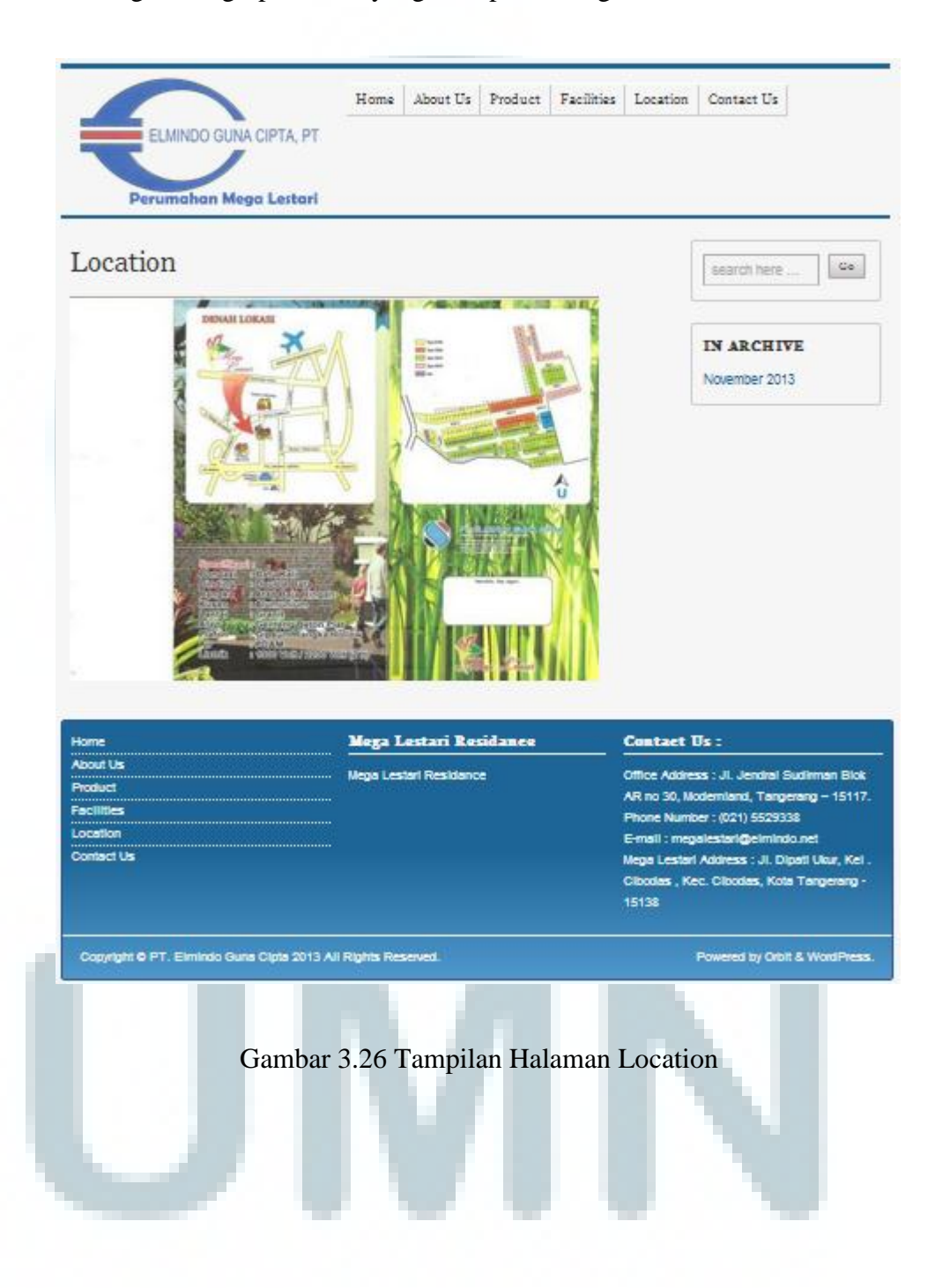

Halaman utama yang terakhir yaitu Contact Us, dimana halaman tersebut bertujuan untuk membantu para konsumen jika ingin menghubungi bagian PT.Elmindo Guna Cipta. Konsumen hanya perlu mengisi nama, alamat e-mail yang dituju telah disediakan, *Subject* diisi dengan topik yang ingin ditanyakan dan message diisi dengan pesan yang ingin dikirim. Website tersebut juga menyediakan captha dimana pesan dari para konsumen diyakini tidak akan masuk ke spam dari e-mail yang dituju, sehingga konsumen harus mengisi captha dengan

benar.

|                                                             | _                        |         |            |                                                                                                    |                                                                                                    |
|-------------------------------------------------------------|--------------------------|---------|------------|----------------------------------------------------------------------------------------------------|----------------------------------------------------------------------------------------------------|
| ELMINDO GUNA CIPTA, PT<br>Perumahan Mega Lestari            | Home About Us            | Product | Facilities | Location                                                                                             | Contact Us                                                                                                    |
| Contact Us                                                  | nengisi form dibawah ini |         |            |                                                                                                    | search here Co                                                                                                    |
| atau dapat langsung mengirimkan e-mall ke e                 | imindoqunacipta@qmai     | I.com   |            |                                                                                                    | IN ARCHIVE                                                                                                    |
| * Fleid Yang Harus Dilsi                                    |                          |         |            |                                                                                                    | November 2013                                                                                                    |
| Name:*                                                      |                          |         |            | L                                                                                                    |                                                                                                    |
| Email.*                                                     |                          |         |            |                                                                                                    |                                                                                                    |
|                                                             |                          |         |            |                                                                                                    |                                                                                                    |
| Subject.*                                                   |                          |         |            |                                                                                                    |                                                                                                    |
| Message,*                                                   |                          |         |            |                                                                                                    |                                                                                                    |
| × 5 × × *                                                   |                          |         |            |                                                                                                    |                                                                                                    |
| CAPTCHA Code:*                                              |                          |         |            |                                                                                                    |                                                                                                    |
| Submit                                                      |                          |         |            |                                                                                                    |                                                                                                    |
| Home                                                        | Mega Lestari Re          | sidance |            | Contact I                                                                                            | Js :                                                                                                    |
| About Us<br>Product<br>Facilities<br>Location<br>Contact Us | Mega Lestari Residano    | *       |            | Office Addres<br>AR no 30, Mc<br>Phone Numb<br>E-mall : meg<br>Mega Lestari<br>Cibodas , Ke<br>15138 | ss : Jl. Jendral Budirman Biok<br>olemiand, Tangerang – 15117.<br>er : (021) 552938<br>alestart@elminisio.net<br>Address : Jl. Dipati Ukur, Kel .<br>c. Cilcodes, Kota Tangerang - |
| Copyright © PT. Elmindo Guna Cipta 2013 Al                  | I Rights Reserved.       |         |            |                                                                                                    | Powered by Orbit & WordPress.                                                                                                    |

Gambar 3.27 Tampilan Halaman Contact Us

Pada gambar-gambar dibawah ini menampilkan informasi dari *google analytics*, pada Gambar 3.28 *Google Analytics overview* menampilkan diagram dan tingkat pengunjung yang mengunjungi *website* elmindogunacipta.com, dimana total pengunjung sebanyak 2 kunjungan per periode 31 oktober sampai 31 november 2013. Durasi kunjungan rata-rata dari para konsumen yaitu selama kurang lebih setengah jam 00:33:51.

| Google Analyti                                                                                                    | cs                                                                                                    |                          |                                                                                                    |                                          |            |        | eimindopunacija@pmai.com Selling | My Account Sign out                   |
|----------------------------------------------------------------------------------------------------|----------------------------------------------------------------------------------------------------|--------------------------|----------------------------------------------------------------------------------------------------|------------------------------------------|------------|--------|----------------------------------|---------------------------------------|
| A Serve Dela Situa 1                                                                                                    | obi - http://www.almindogunac Reporting Customization                                                                                                    |                          |                                                                                                    |                                          |            |        |                                  | Admin Help                            |
| Q, Find reports & more                                                                                                    | Audience Overview                                                                                                    |                          |                                                                                                    |                                          |            |        | Oct 1, 2013                      | - Dec 1, 2013 -                       |
| MYSIUPP                                                                                                    | Ernel Export - Add to Dashboard Shortout                                                                                                    |                          |                                                                                                    |                                          |            |        |                                  | *                                     |
| E Dashboards                                                                                                    | V All Visits                                                                                                    |                          |                                                                                                    |                                          |            |        |                                  |                                       |
| Shortcuts                                                                                                    | Qverview                                                                                                    |                          |                                                                                                    |                                          |            |        |                                  |                                       |
| Tintelligence Events                                                                                                    | Vata v V5. Salact a matrix                                                                                                    |                          |                                                                                                    |                                          |            |        | Hourly                           | Day Week Month                        |
| STANDARD REPORTS                                                                                                    | Visits                                                                                                    |                          |                                                                                                    |                                          |            |        |                                  |                                       |
| 🔨 Real-Time                                                                                                    | 2                                                                                                    |                          |                                                                                                    |                                          |            |        | $\wedge$                         |                                       |
| 🚢 Audience                                                                                                    |                                                                                                    |                          |                                                                                                    |                                          |            |        |                                  |                                       |
| • Demographics                                                                                                    |                                                                                                    |                          |                                                                                                    |                                          |            |        |                                  |                                       |
| + interests                                                                                                    | Cei 8                                                                                                    | Oct 15                   | 0ei 22                                                                                                  | Oct 29                                   | Nev 5      | Nev 12 | Nov 19 Nov 35                    |                                       |
| Geo     Behavior                                                                                                    | 1 people visited this site                                                                                                    |                          |                                                                                                    |                                          |            |        |                                  |                                       |
|                                                                                                    |                                                                                                    |                          |                                                                                                    |                                          |            |        | New Vielbox - E Betwolog Vielbox |                                       |
| Technology     Mobile     Custom     Visitors Flow                                                                                                    | Visits Unique Visitors Pageviews<br>2 1 22<br>22                                                                                                    | A                        | Aug. Visit Duration 0.0                                                                                 | nce Rate<br>00% 50.00%                   | r          |        | 65 BS                            |                                       |
| Technology     Mobile     Custom     Visitors Flow     Acquisition     Behavior                                                                                                    | Visits Unique Visitos Papeleres<br>2 1 22                                                                                                    | A Pages / Visit<br>11.00 | Aug. Visit Durston 0.0<br>00:33:51 0.0                                                                  | nce Rate<br>00% 50.00%                   | <b>^</b>   |        |                                  |                                       |
| Technology     Mobile     Costom Visitors Flow     Acquisition     Behavior     Conversions                                                                                                    | Varia Unique Valtos Papores<br>2 1 22                                                                                                    | Peges / Valt<br>11.00    | Arg. Visit Duration Bou<br>00:33:51 0.0                                                                 | nce Rate<br>00%<br>50.00%                | <b>A</b> _ |        |                                  |                                       |
| Technology     Mobile     Custom Visitors Flow     Acquisition     Behavior     Conversions                                                                                                    | Visits Unique Visitos Peparines<br>2 A Z2<br>Unique Visitos Z2<br>Z2<br>Unique Visitos Z2                                                                                                    | A                        | Ag. Vast Duration Bou<br>00:33:51 0.0                                                                   | 10096 50.00%                             | <b>A</b>   |        |                                  | Vietr                                 |
| Technology     Nobile     Custom Visitors Flow     Acquisition     Behavior     Conversions                                                                                                    | Valia Uniter Visitos Peseriora<br>2 A 22                                                                                                    | Reservited               | Aug. Vast buston<br>00:33:51<br>Aug. (00)<br>51<br>(0)<br>(0)<br>(0)<br>(0)<br>(0)<br>(0)<br>(0)<br>(0) | nce Rete 19 New Vision<br>500%<br>50.00% | <b>A</b> _ |        |                                  | Visits<br>100.07%                     |
| Technology     Hoole     Could on     Custom     Visitos Flow     Visitos Flow     Behavor     Convestions                                                                                                    | Valia Unique Visitos Peparites<br>2 L 1 22                                                                                                    | A.                       | Aug Vest Duration (00)<br>00):33:51 0.0<br>                                                             | nce Rate 1, Marc 10013<br>50.00%         | <b>.</b>   |        |                                  | Viety<br>100.00%<br>view full report  |
| Technology     Technology     Socie     Couldon     Couldon     Couldon     Echaror     Conversions                                                                                                    | Valia Unique Visitos Paparleias<br>2 Unique Visitos 2 222<br>Unique Visitos 2 222<br>Visitos 2 222<br>Visitos 2 222<br>Visitos 2 222                                                                                                    | A Pages /Vat:<br>11.00   | Ag Vatibuston<br>00:33:51<br>k<br>k<br>k<br>soa                                                         | N Nex 1923<br>2096 50.0096               | <b>.</b>   |        |                                  | Viete<br>100.00%<br>view full report  |
| Technology     Hoolie     Custom     Custom     Vastos Riew     Vastos Riew     Senavor     Convestions                                                                                                    | Valia Unique Visitos Pescificas<br>2 1 222<br>Unique Visitos 2 222<br>Unique Visitos 2                                                                                                    | A Pages /Vat             | A Vationer boot be                                                                                      | N. Nex Visit<br>20096 50.0096            | <b>J</b> _ |        |                                  | Viets<br>100.00%<br>view full report  |
| Technology     Soolie     Could on     Could on     Could on     Could on     Could on     Could on     Could on     Could on                                                                                                    | Valia Unique Visitos Paparless<br>2 1 22<br>Unique Visitos 2 22<br>Unique Visitos 2 22<br>Unique Visito                                                                                                    | A Pages /Vat             | Ag Vatibution boo<br>00:33:51 0 0                                                                       | 14 Net Visit<br>200%<br>50.00%           |            |        |                                  | Viets<br>100 p0%<br>view full report  |
| Technology     Isone     Could and     Could and         | Valia Unique Visitos Peterleira<br>2 1 22<br>Unique Visitos 2<br>2 22<br>Unique Visitos 2<br>2 22<br>2 22<br>2                                                                                                    | A Pages /Vat             | Leven                                                                                                   | N. Nex Visit<br>20096<br>50.0096         | <b>.</b>   |        |                                  | Vork<br>Köll ötte<br>View full report |
| - Tecnology<br>- Locole<br>- Cabon<br>- Vastos Rev<br>- Vastos Rev<br>- Vastos Rev<br>- Convestors<br>Convestors                                                                                                    | Vala Unique Visitos Paseleos 2                                                                                                    | A Press /Vat             | Aug Vast Gustion<br>00:33:51 0 0<br>Lengment<br>Lengment<br>Lengment                                    | 14 Net Visit<br>200%<br>50.00%           |            |        |                                  | Viela<br>to pro-<br>view full report  |
| Technology     -Incole     -Incole     -Casten     -Casten     -Vasten     Few     -Vasten     Few     -Vasten     Few     -Conversion     -Conversions                                                                                                    | Valia Unique Visitos Patentes<br>2 1 22<br>Unique Visitos 2 22<br>Unique Visitos 2 22<br>Unique                                                                                                    | A Pages /Vat             | Lenguer                                                                                                 | nce Rate N. New Visits<br>30096 50.0096  |            |        |                                  | Vueta<br>100 pm<br>view full report   |
| - Teronagy - Leopie - Calabin - Vastor Fee - Vastor Fee - Vastor Fee - Convestors - Convestors | Visite Unique Visites Paralleles 2                                                                                                    | A Pages /Vat 11.00       | Age Vest Gustion         Box           00:33:51         0                                               | 14 Net Visit<br>20096 50.0096            |            |        |                                  | to on the view full report            |
| - Teronagy<br>- Locale<br>- Cable<br>- Vascan Rev<br>Vascan Rev<br>Vascan Rev<br>■ Answerson<br>■ Answerson<br>■ Conversions                                                                                                    | Valia Unique Visitos Pateriosa<br>2 1 2 2<br>Unique Visitos 2 2<br>Unique Visitos 2 2<br>Uniqu | A Pages /Vat<br>11.00    | Language                                                                                                | nce Rate N. New York 20096               |            |        |                                  | View<br>to pro-<br>view full report   |
| <ul> <li>Tecnology</li> <li>• Lecole</li> <li>• Cashen</li> <li>• Vastora Flave</li> <li>• Acountion</li> <li>• Research</li> <li>■ Betavior</li> <li>Conversions</li> </ul>                                                                                                    | Visite Unique Visites People<br>2L 1 22                                                                                                    | A Pages /Vat:<br>11.00   | Ag. Vast busition         Box           00:33:51         0                                              | 14 Net Visit<br>20096 50.0096            |            |        | Theory is a growed in 1919 at    | Viets<br>100 pp/s<br>view full report |

Gambar 3.28 Google Analytics overview

Pada Gambar 3.29 Tampilan User Country dibawah ini menunjukkan kedua pengunjung yang mengunjungi *website* PT.Elmindo Guna Cipta berlokasi di Negara Indonesia jika ditekan tombol *Country*, untuk informasi lebih jelas lagi jika menekan tombol *City* maka akan muncul Tangerang, yang berarti pengunjung berada di daerah Tangerang dapat dilihat pada Gambar 3.30 Tampilan User City.

| i people visited this sit                                                                                                    | •               |                          |                                 |             |                                                    |
|----------------------------------------------------------------------------------------------------|-----------------|--------------------------|---------------------------------|-------------|----------------------------------------------------|
| Visits 2 1                                                                                                    | Lue Visitors 22 | s Pages / Visit<br>11.00 | Avg. Visit Duration<br>00:33:51 | 0.00%       | New Visitor Raturning Visitor                      |
| A                                                                                                    |                 |                          |                                 |             |                                                    |
| Demographics                                                                                                    |                 | Country / Territory      |                                 |             | Visite % Visite                                    |
| Longuage                                                                                                    |                 | 1. — Indonesia           |                                 |             | 2 100.00%                                          |
| Country / Territory                                                                                                    |                 |                          |                                 |             | view full report                                   |
| City                                                                                                    |                 |                          |                                 |             |                                                    |
| System                                                                                                    |                 |                          |                                 |             |                                                    |
| Browser                                                                                                    |                 |                          |                                 |             |                                                    |
| Operating System                                                                                                    |                 |                          |                                 |             |                                                    |
| service Provider                                                                                                    |                 |                          |                                 |             |                                                    |
| Operating System                                                                                                    |                 |                          |                                 |             |                                                    |
| Service Provider                                                                                                    |                 |                          |                                 |             |                                                    |
| Screen Resolution                                                                                                    |                 |                          |                                 |             |                                                    |
|                                                                                                    | (               | ambar 3.29               | Tampilan U                      | ser Country |                                                    |
| - 4                                                                                                    | C               | ambar 3.29               | Tampilan U                      | ser Country |                                                    |
| Demographics                                                                                                    | (               | Gambar 3.29              | Tampilan U                      | ser Country | Visits % Visits                                    |
| Demographics<br>Language                                                                                                    | C               | Gambar 3.29              | Tampilan U                      | ser Country | Visits % Visits<br>2 100.003                       |
| Demographics<br>Language<br>Country / Territory                                                                                                    | (               | Sambar 3.29              | Tampilan U                      | ser Country | Visits % Visits<br>2 100.00%<br>View full report   |
| Demographics<br>Language<br>Country / Territory<br>City                                                                                                    | (               | Gambar 3.29              | Tampilan U                      | ser Country | Visits % Visits<br>2 2 100.000<br>view full report |
| Demographics<br>Language<br>Country / Territory<br>City<br>System                                                                                          | (               | Gambar 3.29              | Tampilan U                      | ser Country | Visits % Visits<br>2 100.00%<br>view full report   |
| Demographics<br>Language<br>Country / Territory<br>City<br>System<br>Browser                                                                               | (               | Gambar 3.29              | Tampilan U                      | ser Country | Visits 19 Visits<br>2 100.004<br>View full report  |
| Demographics<br>Language<br>Country / Territory<br>City<br>System<br>Browser<br>Operating System                                                           | (               | Gambar 3.29              | Tampilan U                      | ser Country | Visits % Visits<br>2 100.003<br>View full report   |
| Demographics Language Country / Territory City System Operating System Service Provider                                                                    |                 | Gambar 3.29              | Tampilan U                      | ser Country | Visits % Visits<br>2 100.00%<br>View full report   |
| Demographics<br>Language<br>County / Territory<br>City<br>System<br>Browser<br>Operating System<br>Service Provider<br>Mobile                              |                 | Gambar 3.29              | Tampilan U                      | ser Country | Visits % Visits<br>2 100.005<br>view full report   |
| Demographics Language Country / Territory City System Brower Operating System Operating System Operating System                                            |                 | Gambar 3.29              | Tampilan U                      | ser Country | Visits % Visits<br>2 100.00<br>view full report    |
| Demographics<br>Language<br>Country / Territory<br>City<br>System<br>Brower<br>Operating System<br>Service Provider<br>Mobile<br>Operating System          |                 | Gambar 3.29              | Tampilan U                      | ser Country | Visits % Visits<br>2 100.00<br>View full report    |
| Demographics Language Country / Territory City System Errower Operating System Service Provider Mobile Operating System Service Provider Sorean Resolution |                 | Gambar 3.29              | Tampilan U                      | ser Country | Visits % Visits<br>2 100.003<br>View full report   |

Gambar 3.30 Tampilan User City

Pada gambar yang sudah ditampilkan dibawah menunjukkan *browser* yang digunakan oleh pengunjung saat mengunjungi *website* elmindogunacipta.com. Dapat dilihat bahwa 50 persen menggunakan Chrome dan 50 persennya menggunakan Firefox.

| Demographics        | Browser    | Visits | % Visits |                  |
|---------------------|------------|--------|----------|------------------|
| Language            | 1. Chrome  | 1      |          | 50.00%           |
| Country / Territory | 2. Firefox | 1      |          | 50.00%           |
| City                |            |        |          | view full report |
| System              |            |        |          |                  |
| Browser >           |            |        |          |                  |
| Operating System    |            |        |          |                  |
| Service Provider    |            |        |          |                  |
| Mobile              |            |        |          |                  |
| Operating System    |            |        |          |                  |
| Service Provider    |            |        |          |                  |
| Screen Resolution   |            |        |          |                  |
|                     |            |        |          |                  |

Gambar 3.31 Tampilan User Browser

Jika ingin mengetahui lebih lengkap informasi tentang pengunjung, dalam google analytics tingal menekan tombol *view full report*, dimana terdapat laporan dan grafik yang lebih lengkap dan lebih jelas. Pengunjung mengunjungi *website* <u>www.elmindogunacipta.com</u> pada tanggal Senin, 25 November 2013, tanggal dapat muncul ketika kursor diletakan pada grafik tersebut.

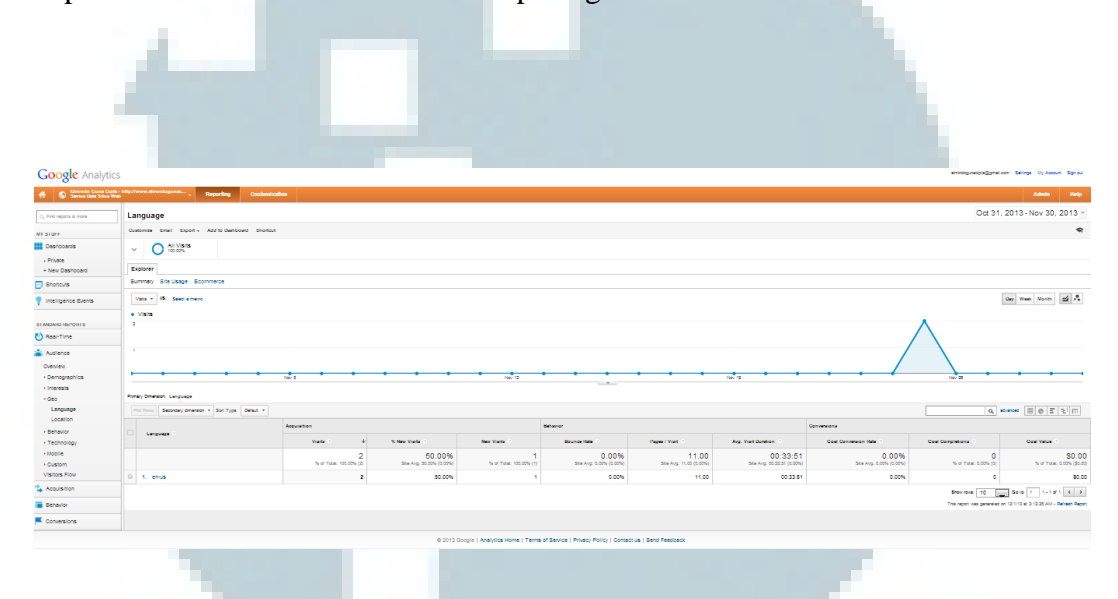

Gambar 3.32 Tampilan View Full Report

### 3.2.3 Kendala yang dihadapi

Kendala yang dihadapi oleh penulis saat melakukan kerja magang selama 2 bulan tidak terlalu banyak. Hal itu dikarenakan karena penulis memiliki rekan kerja yang cukup dapat membantu jika penulis sedang mengalami kesusahan sewaktu menghadapi pemahaman terhadap proses jual beli properti yang harus dimengerti oleh penulis terlebih dahulu pada bulan pertama. Sehingga, setelah hampir 1 (Satu) bulan berjalan, penulis dapat mengerti menenai alur-alur yang dilakukan dalam proses transaksi dan penjualan. Pada bulan kedua, penulis sudah mulai mendapat kendala, yaitu pada saat penulis diminta untuk membangun sebuah *website*. Kendala yang dihadapi pada saat membangun *website* tersebut adalah saat data-data yang diberikan tidak cukup (kurang memadai) serta tidak lengkap sehingga penulis cukup kesusahan untuk mencari data yang akan dimasukan ke dalam *website* elmindogunacipta.com. Penulis hanya mengambil gambar dari *Google* yang menyebabkan hasil gambar pecah atau tidak begitu jelas.

Kendala lainya yang dialami penulis yaitu, dalam perusahaan tersebut belum terdapat pekerja yang mengerti bagaimana cara me-*maintain website*, sehingga jika penulis sudah tidak bekerja atau magang di PT.Elmindo Guna Cipta penulis tidak dapat mengontrol *website* tersebut apakah tetap dapat berjalan atau sudah tidak dapat digunakan lagi, dan belum ada bagian IT atau pekerja yang menjabat di bagian *Technology Information*.

### 3.2.4 Solusi

Solusi untuk kendala yang dihadapi pada saat penulis kekurangan data dan foto-foto yang tidak memadai yaitu, dengan mengunjungi perumahan Mega Lestari yang terletak didaerah Kota Tangerang dan mengambil foto dengan menggunakan kamera yang telah disediakan oleh penulis, sehingga kualitas gambar yang dihasilkan akan lebih baik jika dimasukan ke *website* elmindogunacipta.com dan hasil gambar pada *website* tidak akan pecah.

Solusi selanjutnya, untuk me-*maintain website* elmindogunacipta.com setelah penulis tidak bekerja atau magang di PT.Elmindo Guna Cipta yaitu dengan

memberikan *training* kepada beberapa pekerja atau karyawan di PT.Elmindo Guna Cipta guna melanjutkan *website* tersebut agar tetap aktif karena pada dasarnya, apabila *website* tersebut tidak diperpanjang, *website* tersebut tidak dapat digunakan lagi. Oleh karena itu, karyawan dalam PT.Elmindo Guna Cipta yang telah di *training* diharapkan dapat mengerti bagaimana cara me*-maintain website* tersebut.

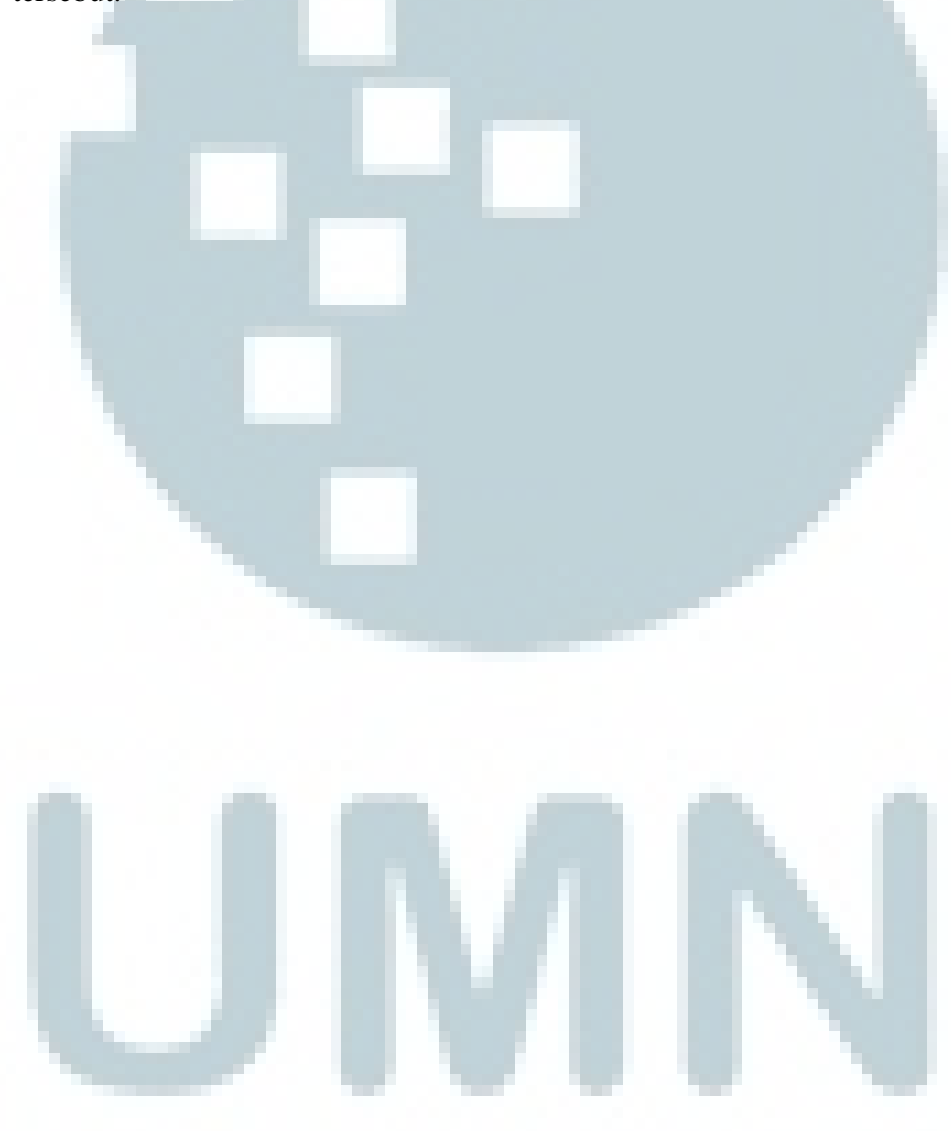